**User's Manual** 

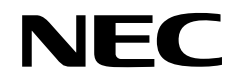

## IE-789046-NS-EM1

### **Emulation Board**

Target Devices μPD789046 Subseries μPD789074 Subseries

Document No. U14433EJ2V0UM00 (2nd edition) Date Published May 2002 N CP(K)

© NEC Corporation 1999, 2002 Printed in Japan [MEMO]

Windows is either a registered trademark or a trademark of Microsoft Corporation in the United States and/or other countries.

PC/AT is a trademark of International Business Machines Corporation.

- The information in this document is current as of January, 2002. The information is subject to change without notice. For actual design-in, refer to the latest publications of NEC's data sheets or data books, etc., for the most up-to-date specifications of NEC semiconductor products. Not all products and/or types are available in every country. Please check with an NEC sales representative for availability and additional information.
- No part of this document may be copied or reproduced in any form or by any means without prior written consent of NEC. NEC assumes no responsibility for any errors that may appear in this document.
- NEC does not assume any liability for infringement of patents, copyrights or other intellectual property rights of third parties by or arising from the use of NEC semiconductor products listed in this document or any other liability arising from the use of such products. No license, express, implied or otherwise, is granted under any patents, copyrights or other intellectual property rights of NEC or others.
- Descriptions of circuits, software and other related information in this document are provided for illustrative purposes in semiconductor product operation and application examples. The incorporation of these circuits, software and information in the design of customer's equipment shall be done under the full responsibility of customer. NEC assumes no responsibility for any losses incurred by customers or third parties arising from the use of these circuits, software and information.
- While NEC endeavours to enhance the quality, reliability and safety of NEC semiconductor products, customers
  agree and acknowledge that the possibility of defects thereof cannot be eliminated entirely. To minimize
  risks of damage to property or injury (including death) to persons arising from defects in NEC
  semiconductor products, customers must incorporate sufficient safety measures in their design, such as
  redundancy, fire-containment, and anti-failure features.
- NEC semiconductor products are classified into the following three quality grades:
   "Standard", "Special" and "Specific". The "Specific" quality grade applies only to semiconductor products
   developed based on a customer-designated "quality assurance program" for a specific application. The
   recommended applications of a semiconductor product depend on its quality grade, as indicated below.
   Customers must check the quality grade of each semiconductor product before using it in a particular
   application.
  - "Standard": Computers, office equipment, communications equipment, test and measurement equipment, audio and visual equipment, home electronic appliances, machine tools, personal electronic equipment and industrial robots
  - "Special": Transportation equipment (automobiles, trains, ships, etc.), traffic control systems, anti-disaster systems, anti-crime systems, safety equipment and medical equipment (not specifically designed for life support)
  - "Specific": Aircraft, aerospace equipment, submersible repeaters, nuclear reactor control systems, life support systems and medical equipment for life support, etc.

The quality grade of NEC semiconductor products is "Standard" unless otherwise expressly specified in NEC's data sheets or data books, etc. If customers wish to use NEC semiconductor products in applications not intended by NEC, they must contact an NEC sales representative in advance to determine NEC's willingness to support a given application.

(Note)

(1) "NEC" as used in this statement means NEC Corporation and also includes its majority-owned subsidiaries.

(2) "NEC semiconductor products" means any semiconductor product developed or manufactured by or for NEC (as defined above).

### **Regional Information**

Some information contained in this document may vary from country to country. Before using any NEC product in your application, please contact the NEC office in your country to obtain a list of authorized representatives and distributors. They will verify:

- · Device availability
- Ordering information
- Product release schedule
- · Availability of related technical literature
- Development environment specifications (for example, specifications for third-party tools and components, host computers, power plugs, AC supply voltages, and so forth)
- Network requirements

In addition, trademarks, registered trademarks, export restrictions, and other legal issues may also vary from country to country.

### NEC Electronics Inc. (U.S.)

Santa Clara, California Tel: 408-588-6000 800-366-9782 Fax: 408-588-6130 800-729-9288

### NEC do Brasil S.A.

Electron Devices Division Guarulhos-SP, Brasil Tel: 11-6462-6810 Fax: 11-6462-6829

### **NEC Electronics (Europe) GmbH**

Duesseldorf, Germany Tel: 0211-65 03 01 Fax: 0211-65 03 327

- Sucursal en España Madrid, Spain Tel: 091-504 27 87 Fax: 091-504 28 60
- Succursale Française Vélizy-Villacoublay, France Tel: 01-30-67 58 00 Fax: 01-30-67 58 99

- Filiale Italiana Milano, Italy Tel: 02-66 75 41 Fax: 02-66 75 42 99
- Branch The Netherlands Eindhoven, The Netherlands Tel: 040-244 58 45 Fax: 040-244 45 80
- Branch Sweden Taeby, Sweden Tel: 08-63 80 820 Fax: 08-63 80 388
- United Kingdom Branch Milton Keynes, UK Tel: 01908-691-133 Fax: 01908-670-290

NEC Electronics Hong Kong Ltd. Hong Kong Tel: 2886-9318 Fax: 2886-9022/9044

NEC Electronics Hong Kong Ltd. Seoul Branch Seoul, Korea Tel: 02-528-0303 Fax: 02-528-4411

NEC Electronics Shanghai, Ltd. Shanghai, P.R. China Tel: 021-6841-1138 Fax: 021-6841-1137

NEC Electronics Taiwan Ltd. Taipei, Taiwan Tel: 02-2719-2377 Fax: 02-2719-5951

NEC Electronics Singapore Pte. Ltd. Novena Square, Singapore Tel: 253-8311 Fax: 250-3583

### **Major Revisions in This Edition**

| Page         | Description                                                                                                    |
|--------------|----------------------------------------------------------------------------------------------------|
| Throughout   | • Addition of $\mu$ PD789074 Subseries to the target devices                                                         |
|              | Addition of description for IE-78K0S-NS-A                                                                            |
| p. 12        | Addition of URL where device files can be obtained, and names of related products in Figure 1-1 System Configuration |
| pp. 21 to 32 | 3.2 Clock Settings                                                                                                   |
|              | Modification of description                                                                                          |
|              | • Addition of Vss to (a) Internal clock in Figure 3-3 External Circuits Used as System Clock Oscillator              |
| р. 33        | Addition of 3.3 Power Supply Voltage of Target Interface                                                             |
| p. 36        | Modification of descriptions in <b>4.1 µPD789046 Subseries</b>                                                       |
| p. 40        | Addition of <b>4.2 µPD789074 Subseries</b>                                                                           |
| р. 43        | Addition of corresponding product names to Table A-1 Pin Assignments of NP-44GB, NP-44GB-TQ, and NP-H44GB-TQ         |
| p. 44        | Addition of Table A-2 Pin Assignments of NGS-30, NP-36GS, NP-H36GS, and NP-K907                                      |
| p. 45        | Addition of APPENDIX B CAUTIONS ON DESIGNING TARGET SYSTEM                                                           |

The mark  $\star$  shows major revised points.

### INTRODUCTION

Product Overview The IE-789046-NS-EM1 is designed to be used with the IE-78K0S-NS or IE-78K0S-NS-A to debug the following target devices that belong to the 78K/0S Series of 8-bit single-chip microcontrollers.

- *μ*PD789046 Subseries: *μ*PD789046, 78F9046
- μPD789074 Subseries: μPD789071, 789072, 789074, 78F9046

Target ReadersThis manual is intended for engineers who will use the IE-789046-NS-EM1 with the IE-<br/>78K0S-NS or IE-78K0S-NS-A to perform system debugging.<br/>Engineers who use this manual are expected to be thoroughly familiar with the target<br/>device's functions and use methods and to be knowledgeable about debugging.

Organization When using the IE-789046-NS-EM1, refer to not only this manual (supplied with the IE-789046-NS-EM1) but also the manual that is supplied with the IE-78K0S-NS or IE-78K0S-NS-A.

> IE-78K0S-NS User's Manual

- Basic specifications
- System configuration
- External interface functions

### IE-789046-NS-EM1 User's Manual

- General
- Part names
- Installation
- Differences between target devices and target interface circuits

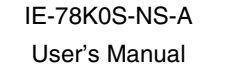

- Basic specifications
- System configuration
- External interface functions
- Purpose

This manual's purpose is to explain various debugging functions that can be performed when using the IE-789046-NS-EM1.

### Terminology

The meanings of certain terms used in this manual are listed below.

| Term                                                                                               | Meaning                                                                                                    |  |  |
|----------------------------------------------------------------------------------------------------|----------------------------------------------------------------------------------------------------|--|--|
| Emulation device                                                                                   | This is a general term that refers to the device in the emulator that is used to emulate the target device. It includes the emulation CPU. |  |  |
| Emulation CPU                                                                                      | This is the CPU block in the emulator that is used to execute user-generated programs.                                                     |  |  |
| Target device                                                                                      | This is the device to be emulated (a real chip).                                                                                           |  |  |
| Target system                                                                                      | This includes the target program and the hardware provided by the user. When defined narrowly, it includes only the hardware.              |  |  |
| IE system This refers to the combination of the IE-78K0S-NS or IE-78K0S-NS-A and the IE-78904 EM1. |                                                                                                    |  |  |
| Conventions                                                                                        | Data significance:Higher digits on the left and lower digits on the rightNote:Footnote for item marked with Note in the text               |  |  |

\*

| Data significance: | Higher digits on the left and lower digits on the right |
|--------------------|---------------------------------------------------------|
| Note:              | Footnote for item marked with Note in the text          |
| Caution:           | Information requiring particular attention              |
| Remark:            | Supplementary information                               |

**Related Documents** The related documents (user's manuals) indicated in this publication may include ★ preliminary versions. However, preliminary versions are not marked as such.

| Document Name                                                                           | Document Number |
|-----------------------------------------------------------------------------------------|-----------------|
| IE-78K0S-NS                                                                             | U13549E         |
| IE-78K0S-NS-A                                                                           | U15207E         |
| IE-789046-NS-EM1                                                                        | This manual     |
| ID78K0-NS, ID78K0S-NS Integrated Debugger Ver. 2.20 or Later Operation (Windows™ Based) | U14910E         |
| $\mu$ PD789046 Subseries                                                                | U13600E         |
| $\mu$ PD789074 Subseries                                                                | U14801E         |

#### Caution The documents listed above are subject to change without notice. Be sure to use the latest documents when designing.

### CONTENTS

| C   | HAPT | ER 1 GENERAL                                                            | 11           |
|-----|------|-------------------------------------------------------------------------|--------------|
|     | 1.1  | System Configuration                                                    | 12           |
|     | 1.2  | Hardware Configuration                                                  | 14           |
|     | 1.3  | Basic Specifications                                                    | 15           |
| C   | НАРТ | ER 2 PART NAMES                                                         | 16           |
|     | 2.1  | Parts of Main Unit                                                      | 17           |
| C   | НАРТ | ER 3 INSTALLATION                                                       | 18           |
|     | 3.1  | Connection                                                              | 19           |
|     | 3.2  | Clock Settings                                                          | 21           |
|     |      | 3.2.1 Overview of clock settings                                        | 21           |
|     |      | 3.2.2 Main system clock settings                                        | 23           |
|     |      | 3.2.3 Subsystem clock settings                                          | 28           |
| *   | 3.3  | Power Supply Voltage of Target Interface                                | 33           |
|     | 3.4  | External Trigger                                                        | 34           |
|     | 3.5  | Switch and Jumper Settings                                              | 35           |
| C   | НАРТ | ER 4 DIFFERENCES BETWEEN TARGET DEVICES AND TARGET INTERFAC             | E CIRCUITS36 |
| *   | 4.1  | μPD789046 Subseries                                                     | 36           |
| *   | 4.2  | $\mu$ PD789074 Subseries                                                | 40           |
| Þ   | PPEN | IDIX A EMULATION PROBE PIN ASSIGNMENT TABLE                             | 43           |
| * A | PPEN | IDIX B CAUTIONS ON DESIGNING TARGET SYSTEM                              | 45           |
|     | B.1  | Cautions on Designing Target System When Debugging $\mu$ PD789046 Subse | ries45       |
|     | B.2  | Cautions on Designing Target System When Debugging $\mu$ PD789074 Subse | ries47       |

### LIST OF FIGURES

| Figure | No. Title                                                                       | Page |
|--------|---------------------------------------------------------------------------------|------|
|        |                                                                                 |      |
| 1-1    | System Configuration                                                            | 12   |
| 1-2    | Basic Hardware Configuration                                                    | 14   |
| 2-1    | IE-789046-NS-EM1 Part Names                                                     | 17   |
| 3-1    | Connection of Emulation Probe (When Debugging $\mu$ PD789046 Subseries)         | 19   |
| 3-2    | Connection of Emulation Probe (When Debugging $\mu$ PD789074 Subseries)         | 20   |
| 3-3    | External Circuits Used as System Clock Oscillator                               | 21   |
| 3-4    | When Using Clock That Is Already Mounted on Emulation Board                     | 22   |
| 3-5    | When Using User-Mounted Clock                                                   | 22   |
| 3-6    | When Using an External Clock                                                    | 23   |
| 3-7    | Connections on Parts Board (When Using Main System Clock or User-Mounted Clock) | 24   |
| 3-8    | Crystal Oscillator (When Using Main System Clock or User-Mounted Clock)         | 26   |
| 3-9    | Pin Alignment of Crystal Oscillator and Socket                                  |      |
| 3-10   | Connections on Parts Board (When Using Subsystem Clock or User-Mounted Clock)   |      |
| 3-11   | Crystal Oscillator (When Using Subsystem Clock or User-Mounted Clock)           | 31   |
| 3-12   | Pin Alignment of Crystal Oscillator and Socket                                  |      |
| 3-13   | Connection of TP1 and Power Supply Voltage of Target System                     |      |
| 3-14   | External Trigger Input Position                                                 |      |
| 4-1    | Equivalent Circuit 1 of Emulation Circuit                                       |      |
| 4-2    | Equivalent Circuit 2 of Emulation Circuit                                       |      |
| 4-3    | Equivalent Circuit 3 of Emulation Circuit                                       | 41   |
| 4-4    | Equivalent Circuit 4 of Emulation Circuit                                       | 42   |
| B-1    | Distance Between In-Circuit Emulator and Conversion Socket (1)                  | 45   |
| B-2    | Connection Condition of Target System (NP-H44GB-TQ)                             |      |
| B-3    | Distance Between In-Circuit Emulator and Conversion Socket (2)                  | 47   |
| B-4    | Connection Condition of Target System (NP-H36GS)                                |      |

### LIST OF TABLES

| Table | e No Title                                            | Page    |
|-------|-------------------------------------------------------|---------|
| 1-1   | Basic Specifications                                  |         |
| 3-1   | Main System Clock Settings                            |         |
| 3-2   | Subsystem Clock Settings                              |         |
| 3-3   | Switch and Jumper Settings on IE-78K0S-NS             |         |
| 3-4   | Switch and Jumper Settings on IE-78K0S-NS-A           |         |
| A-1   | Pin Assignments of NP-44GB, NP-44GB-TQ, and NP-H44GB  | -TQ     |
| A-2   | Pin Assignments of NGS-30, NP-36GS, NP-H36GS, and NP- | K907 44 |

### **CHAPTER 1 GENERAL**

The IE-789046-NS-EM1 is a development tool for efficient debugging of hardware or software when using one of the following target devices that belong to the 78K/0S Series of 8-bit single-chip microcontrollers. This chapter describes the IE-789046-NS-EM1's system configuration and basic specifications.

Target devices

 $\star$ 

- µPD789046 Subseries
- μPD789074 Subseries

### 1.1 System Configuration

Figure 1-1 illustrates the IE-789046-NS-EM1's system configuration.

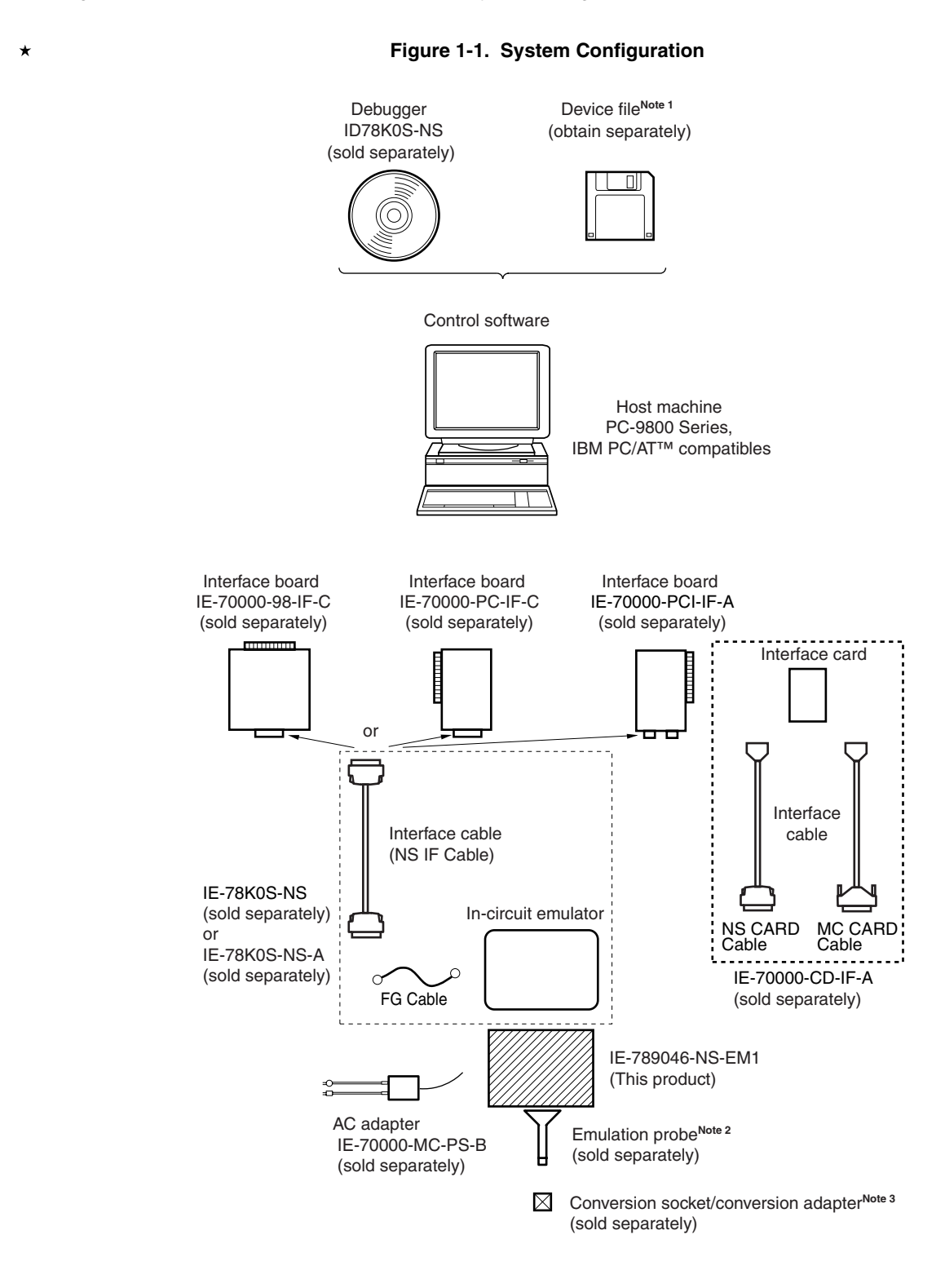

Notes 1. The device files are as follows.

| μSxxxxDF789046:                                                           | μPD789046 Subseries      |  |  |  |
|---------------------------------------------------------------------------|--------------------------|--|--|--|
| μSxxxxDF789074:                                                           | $\mu$ PD789074 Subseries |  |  |  |
| The device files can be downloaded from the NEC Electron Devices Web site |                          |  |  |  |
| (URL: http://www.ic.nec.co.jp/micro).                                     |                          |  |  |  |

- 2. The emulation probes are as follows.
  - (1) For  $\mu$ PD789046 Subseries

|     | NP-44GB:              | For 44-pin plastic QFP (GB-8ES type)           |
|-----|-----------------------|------------------------------------------------|
|     | NP-44GB-TQ:           | For 44-pin plastic QFP (GB-8ES type)           |
|     | NP-H44GB-TQ:          | Long type for 44-pin plastic QFP (GB-8ES type) |
| (2) | For <i>µ</i> PD789074 | Subseries                                      |

- NP-K907: Probe conversion board NP-36GS: For 30-pin plastic shrink SOP (MA type) NP-H36GS: Long type for 30-pin plastic shrink SOP (MA type)
- 3. The conversion socket/conversion adapter is as follows.
  - (1) For μPD789046 Subseries
     EV-9200G-44: For 44-pin plastic QFP (GB-8ES type)
     TGB-044SAP: For 44-pin plastic QFP (GB-8ES type)
  - (2) For μPD789074 SubseriesNGS-30: For 30-pin plastic shrink SOP (MA type)
- Remarks 1. NP-44GB, NP-44GB-TQ, NP-H44GB-TQ, NP-K907, NP-36GS, NP-H36GS, and NGS-30 are products of Naito Densei Machida Mfg. Co., Ltd.
  For further information, contact Naito Densei Machida Mfg. Co., Ltd. (TEL: +81-45-475-4191)
  - TGB-044SAP is a product of TOKYO ELETECH CORPORATION. For further information, contact Daimaru Kogyo Co., Ltd. Tokyo Electronics Department (TEL: +81-3-3820-7112) Osaka Electronics Department (TEL: +81-6-6244-6672)

### **1.2 Hardware Configuration**

Figure 1-2 shows the IE-789046-NS-EM1's position in the basic hardware configuration.

### \*

### Figure 1-2. Basic Hardware Configuration

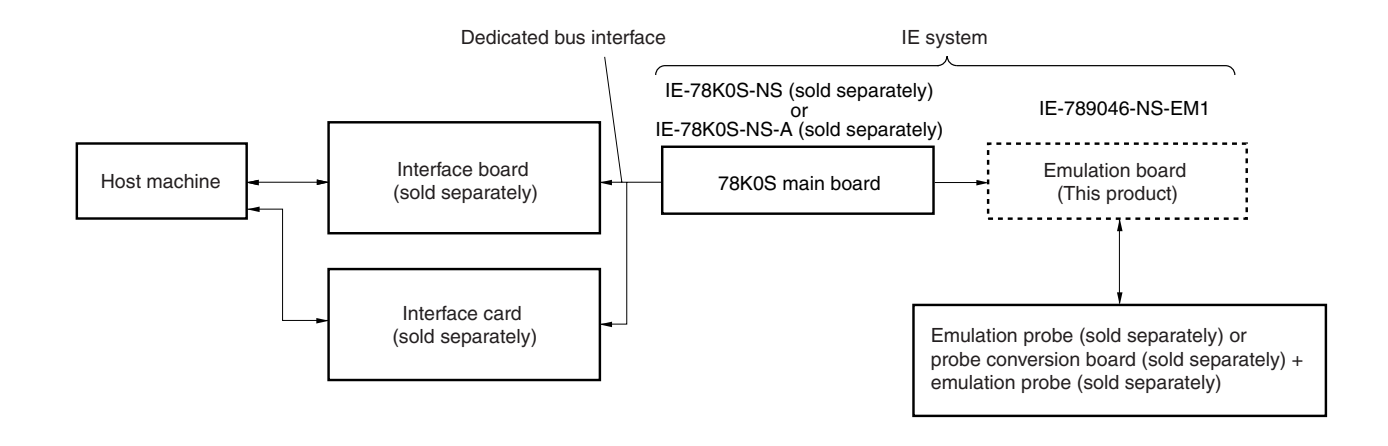

### 1.3 Basic Specifications

The IE-789046-NS-EM1's basic specifications are listed in Table 1-1.

### $\star$

### Table 1-1. Basic Specifications

| Parameter                                                      | Description                                                                            |  |  |
|----------------------------------------------------------------|----------------------------------------------------------------------------------------|--|--|
| Target device                                                  | $\mu$ PD789046 Subseries, $\mu$ PD789074 Subseries                                     |  |  |
| System clock                                                   | 1.0 MHz to 10.0 MHz                                                                    |  |  |
| Main clock supply                                              | External: Input via an emulation probe from the target system                          |  |  |
|                                                                | Internal: Mounted on emulation board (5.0 MHz), or mounted on the board by the user    |  |  |
| Subsystem clock supply $(\mu PD789046 \text{ Subseries only})$ | Internal: Mounted on emulation board (32.768 kHz), or mounted on the board by the user |  |  |
| Low-voltage support                                            | V <sub>DD</sub> = 1.8 to 5.5 V (same as target device)                                 |  |  |

### **CHAPTER 2 PART NAMES**

This chapter introduces the parts of the IE-789046-NS-EM1 main unit.

The packing box contains the emulation board (IE-789046-NS-EM1), packing list, user's manual, and guarantee card.

If there are any missing or damaged items, please contact an NEC sales representative.

Fill out and return the guarantee card that comes with the main unit.

### 2.1 Parts of Main Unit

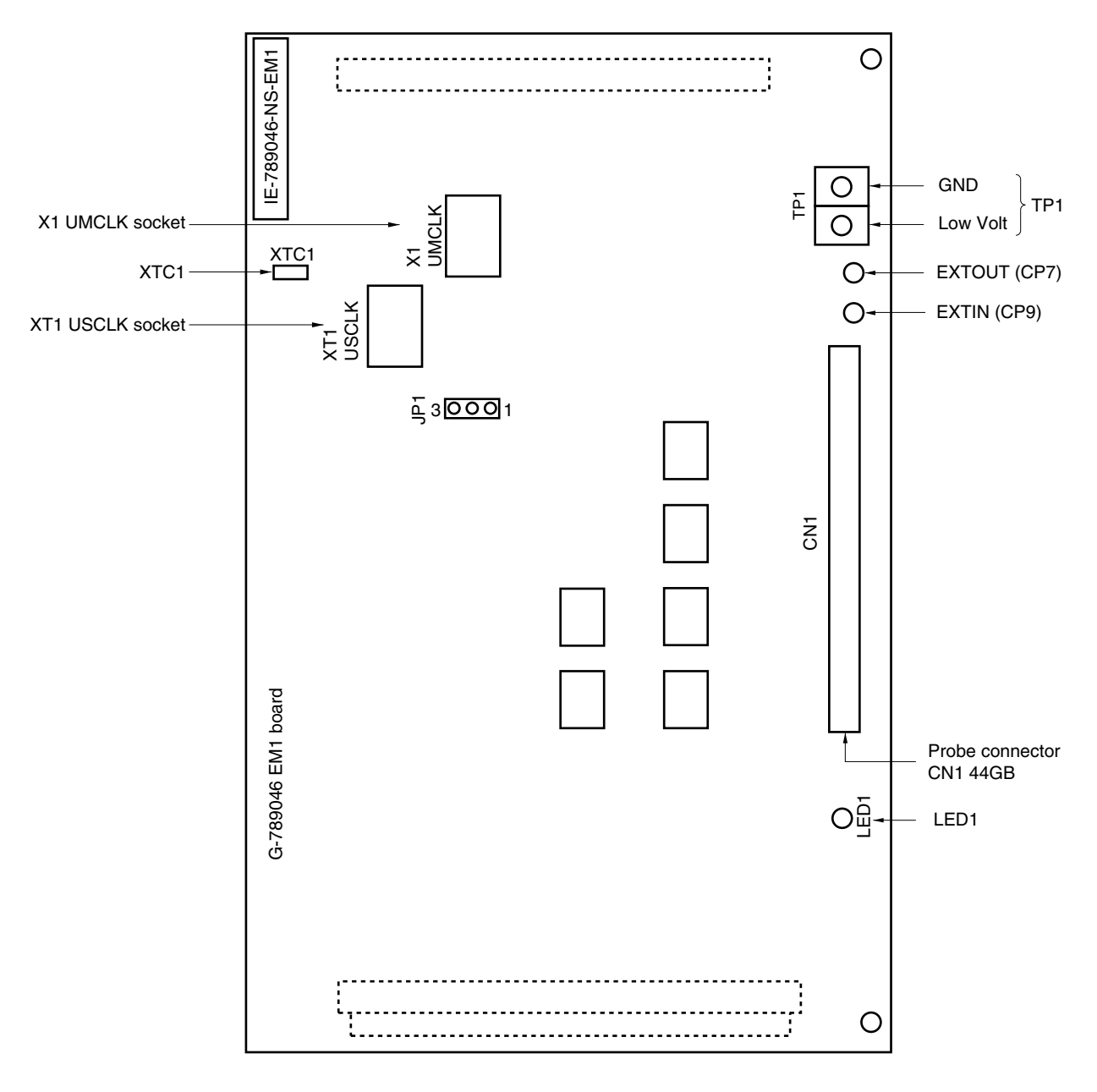

Figure 2-1. IE-789046-NS-EM1 Part Names

### **CHAPTER 3 INSTALLATION**

- ★ This chapter describes methods for connecting the IE-789046-NS-EM1 to the IE-78K0S-NS or IE-78K0S-NS-A, emulation probe, etc. Mode setting methods are also described.
  - Caution Connecting or removing components to or from the target system, or making switch or other setting changes must be carried out after the power supply to both the IE system and the target system has been switched OFF.

### \* 3.1 Connection

(1) Connection with IE-78K0S-NS or IE-78K0S-NS-A main unit

See the IE-78K0S-NS User's Manual (U13549E) or IE-78K0S-NS-A User's Manual (U15207E) for a description of how to connect the IE-789046-NS-EM1 to the IE-78K0S-NS or IE-78K0S-NS-A.

### (2) Connection with emulation probe (when debugging $\mu$ PD789046 Subseries)

See the IE-78K0S-NS User's Manual (U13549E) or IE-78K0S-NS-A User's Manual (U15207E) for a description of how to connect an emulation probe to the IE-789046-NS-EM1 when debugging the  $\mu$ PD789046 Subseries. On this board, connect the emulation probe to CN1.

### Caution Incorrect connection may damage the IE system.

Be sure to read the emulation probe's user's manual for a detailed description of the connection method.

Figure 3-1. Connection of Emulation Probe (When Debugging µPD789046 Subseries)

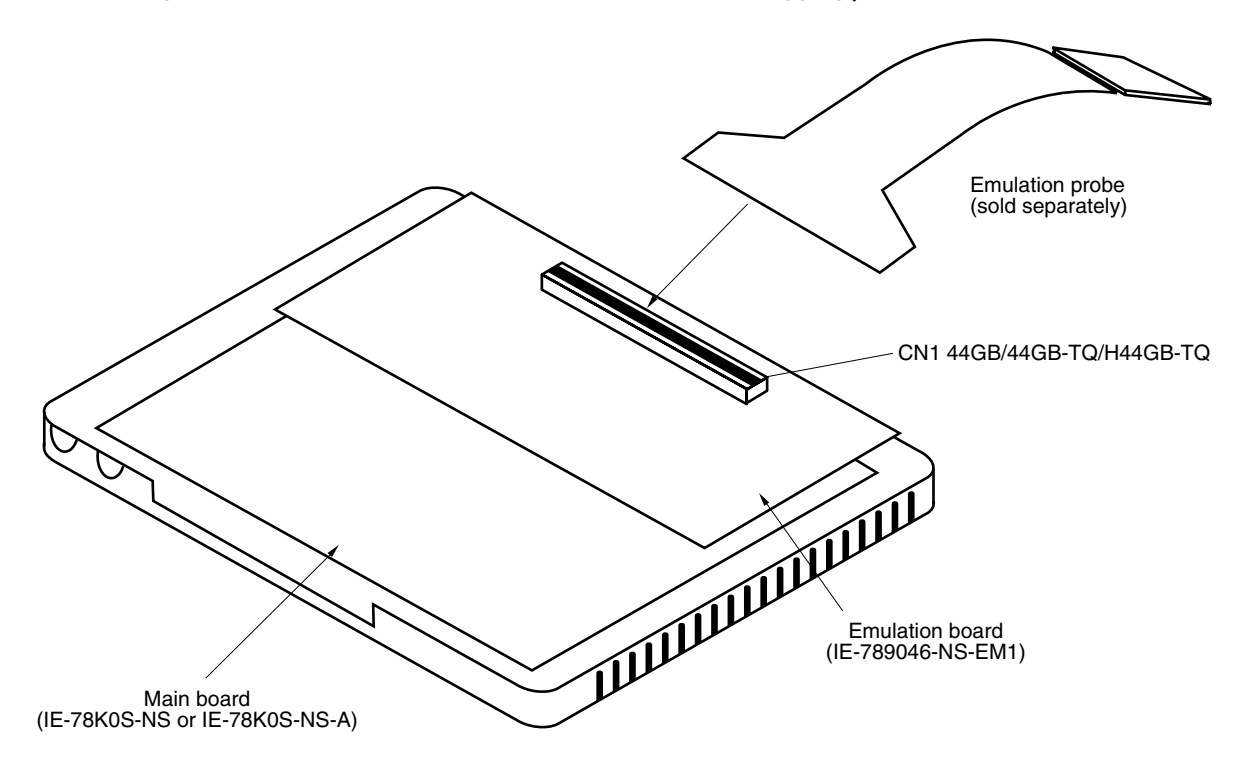

### (3) Connection with emulation probe (when debugging $\mu$ PD789074 Subseries)

When debugging the  $\mu$ PD789074 Subseries, connect CN3 (connector for NEC-IE(NS)) of the probe conversion board to CN1 of IE789046-NS-EM1, and the emulation probe to CN1 of the probe conversion board.

### Caution Incorrect connection may damage the IE system.

Be sure to read the emulation probe's user's manual for a detailed description of the connection method.

Figure 3-2. Connection of Emulation Probe (When Debugging µPD789074 Subseries)

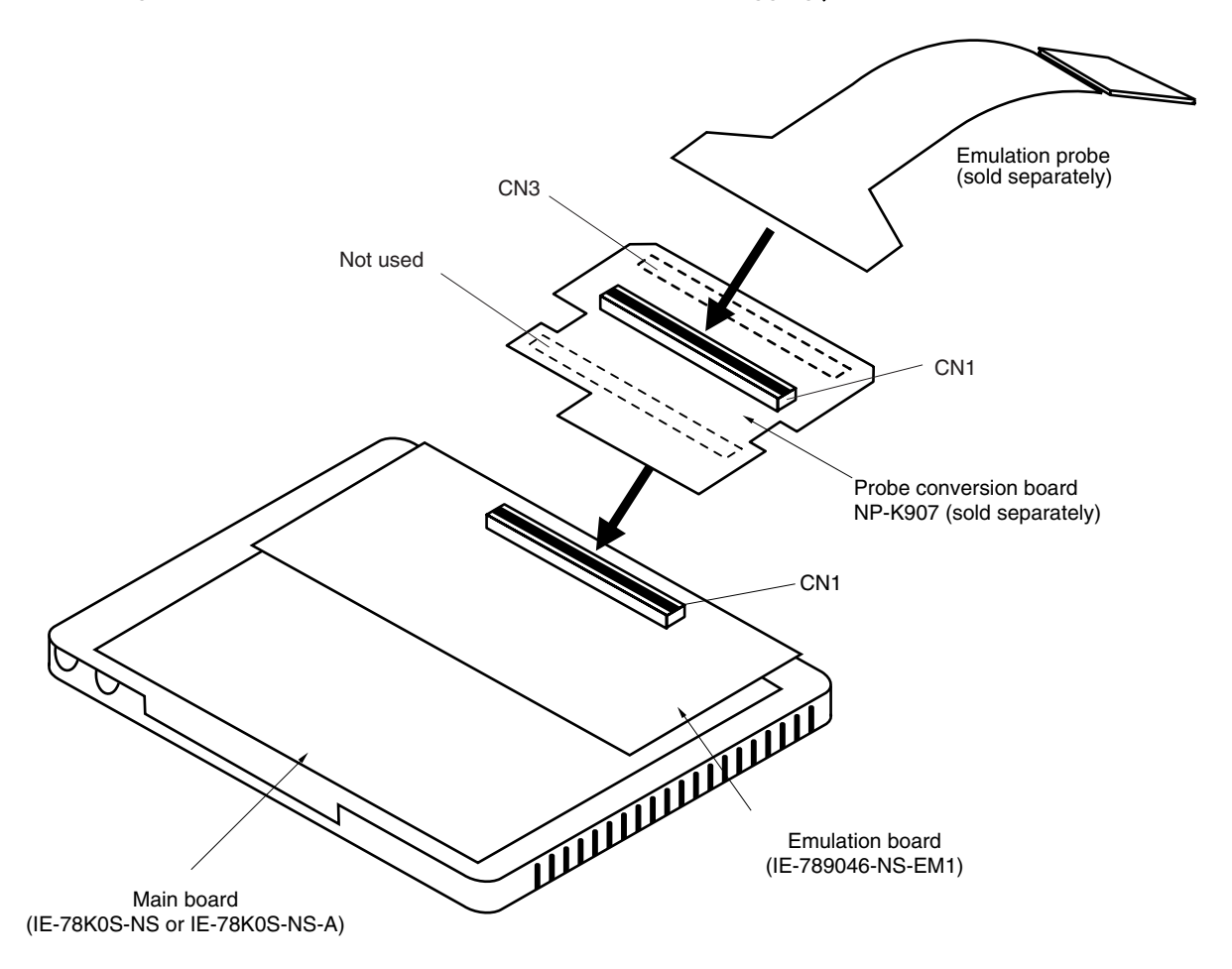

### \* 3.2 Clock Settings

### 3.2.1 Overview of clock settings

The main system and subsystem clocks to be used during debugging can be selected from (1) to (3) below.

- (1) Clock that is already mounted on emulation board
- (2) Clock that is mounted by user
- (3) Pulse input from target system

If the target system includes a clock oscillator, select either "(1) Clock that is already mounted on emulation board" or "(2) Clock that is mounted by user". For the clock oscillator, a resonator is connected to the target device and the target device's internal oscillator is used. An example of the external circuit is shown in part (a) of Figure 3-3. During emulation, the oscillator that is mounted on the target system is not used. Instead, the clock that is mounted on the emulation board, which is installed in the IE-78K0S-NS or IE-78K0S-NS-A is used.

If the target system includes an external clock, select (1) clock that is already mounted on emulation board, (2) clock that is mounted by user, or (3) pulse input from target system.

For the external clock, a clock signal is supplied from outside of the target device and the target device's internal oscillator is not used. An example of the external circuit is shown in part (b) of Figure 3-3.

## Caution The IE system will be hung-up if the main system clock is not supplied normally. Moreover, be sure to input a rectangular wave as the clock from the target. There is no need to supply a clock to X2 or XT2 pin.

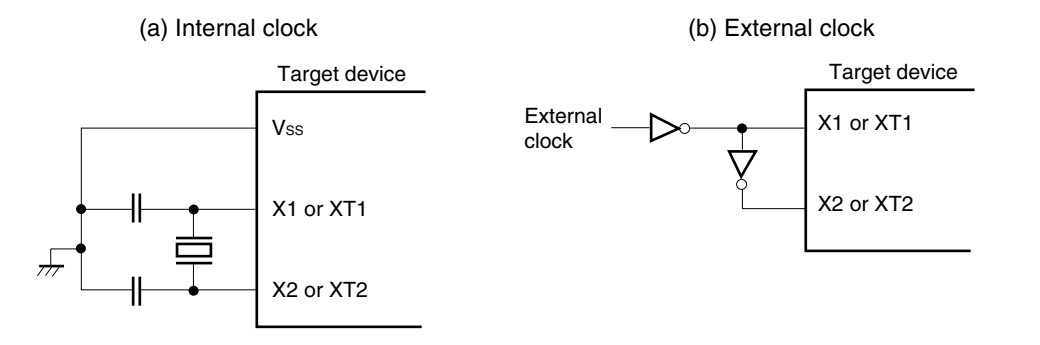

### Figure 3-3. External Circuits Used as System Clock Oscillator

### (1) Clock that is already mounted on emulation board

A crystal oscillator is already mounted on the emulation board. Its frequency is 5.0 MHz.

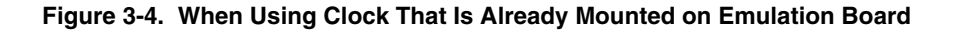

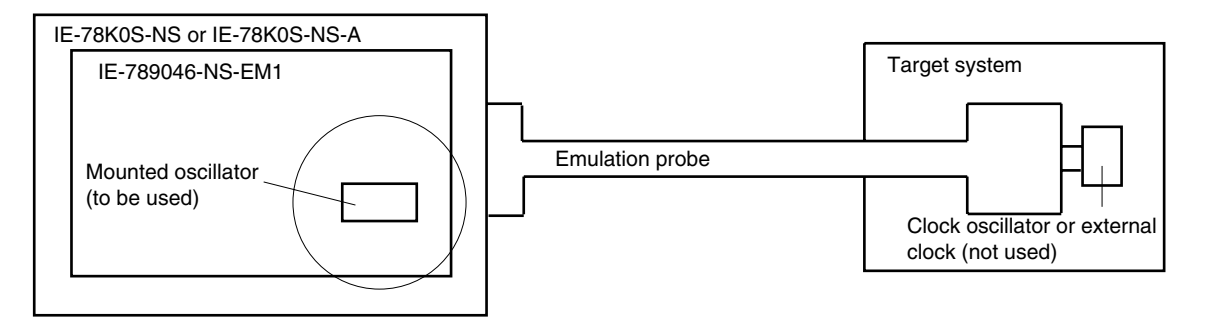

Remark The clock that is supplied by the IE-789046-NS-EM1's oscillator (encircled in the figure) is used.

### (2) Clock that is mounted by user

The user is able to mount any clock supported by the set specifications on the IE-789046-NS-EM1. Mount either the parts board on which the resonator to be used is mounted or an oscillator on the IE-789046-NS-EM1. This method is useful when using a different frequency from that of the premounted clock.

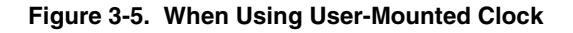

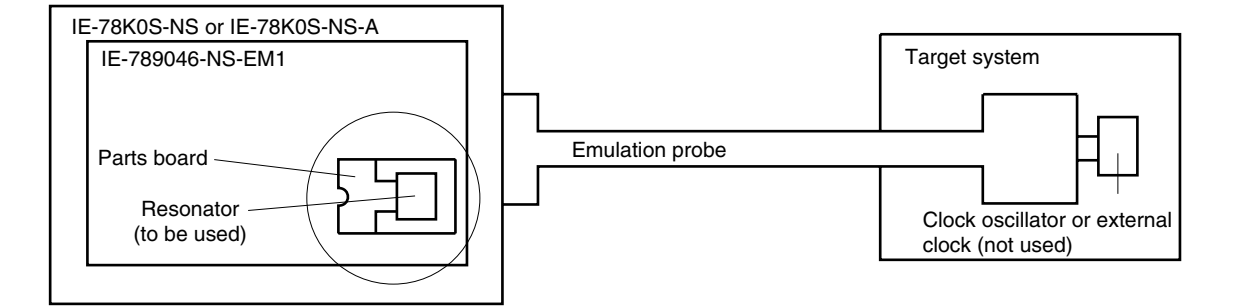

**Remark** The clock that is supplied by the parts board on which the IE-789046-NS-EM1's resonator is mounted or the oscillator (encircled in the figure) is used.

### (3) Pulse input from target system

An external clock connected to the target system can be used via an emulation probe.

### Figure 3-6. When Using an External Clock

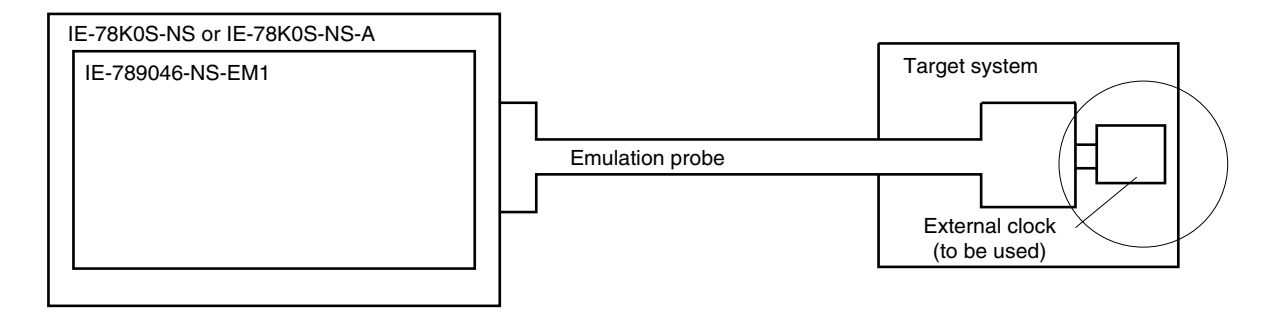

Remark The clock supplied by the target system's external clock (encircled in the figure) is used.

### 3.2.2 Main system clock settings

| Table 3-1. | Main S | ystem | Clock | Settings |
|------------|--------|-------|-------|----------|
|------------|--------|-------|-------|----------|

| Frequency of Main System Clock                                    |                    | IE-789046-NS-EM1             | CPU Clock Source |  |
|-------------------------------------------------------------------|--------------------|------------------------------|------------------|--|
|                                                                   |                    | X1 UMCLK                     | Selection (ID)   |  |
| When using clock that is<br>already mounted on<br>emulation board | 5.0 MHz            | Oscillator used              | Internal         |  |
| When using clock mounted by user                                  | Other than 5.0 MHz | Oscillator assembled by user |                  |  |
| When inputting pulse from target system                           |                    | Oscillator not used          | External         |  |

- Caution When inputting a pulse from the target system, open the configuration dialog box when starting the integrated debugger (ID78K0S-NS) and select "External" in the area (Clock) for selecting the CPU's clock source (this selects the user's clock).
- **Remark** The IE-789046-NS-EM1 is shipped, the settings for "when using clock that is already mounted on emulation board" are preset.

### (1) When using clock that is already mounted on emulation board

When the IE-789046-NS-EM1 is shipped, a 5.0 MHz crystal oscillator is already mounted in the IE-789046-NS-EM1's X1 UMCLK socket. When using the factory-set mode settings, there is no need to make any other hardware settings.

When starting the integrated debugger (ID78K0S-NS), open the configuration dialog box and select "Internal" in the area (Clock) for selecting the CPU's clock source (this selects the emulator's internal clock).

### (2) When using clock mounted by user

The settings described under either (a) or (b) are required, depending on the type of clock to be used. When starting the integrated debugger (ID78K0S-NS), open the configuration dialog box and select "Internal" in the area (Clock) for selecting the CPU's clock source (this selects the emulator's internal clock).

### (a) When using a ceramic resonator or crystal resonator

- Items to be prepared
  - · Parts board
  - Ceramic resonator or crystal resonator
  - Resistor Rx

- Capacitor CA
- Capacitor CB
- Solder kit

### <Steps>

<1> Solder the target ceramic resonator or crystal resonator, resistor Rx, capacitor CA, and capacitor CB (all with suitable oscillation frequencies) onto the parts board (as shown below).

### Figure 3-7. Connections on Parts Board (When Using Main System Clock or User-Mounted Clock)

Parts board (X1 UMCLK)

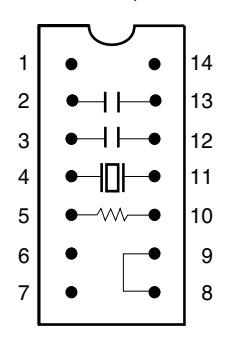

| Pin No. | Connection                             |  |
|---------|----------------------------------------|--|
| 2-13    | Capacitor CA                           |  |
| 3-12    | Capacitor CB                           |  |
| 4-11    | Ceramic resonator or crystal resonator |  |
| 5-10    | Resistor Rx                            |  |
| 8-9     | Short                                  |  |

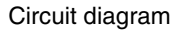

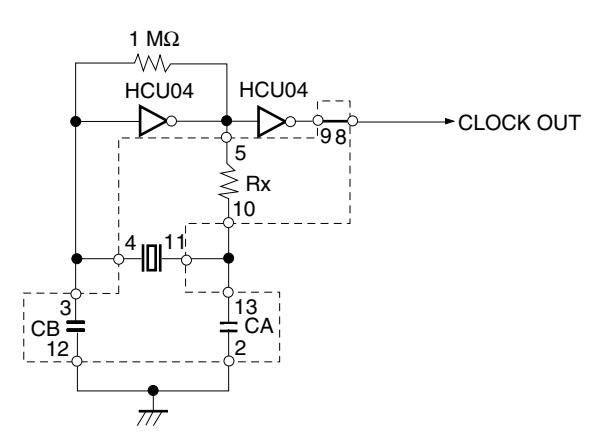

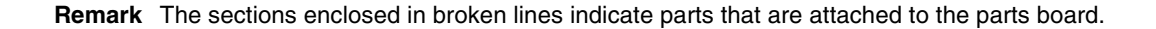

- <2> Prepare the IE-789046-NS-EM1.
- <3> Remove the crystal oscillator that is mounted in the IE-789046-NS-EM1's X1 UMCLK socket.
- <4> Connect the parts board (from <1> above) to the X1 UMCLK socket from which the crystal oscillator was removed. Check the pin 1 mark to make sure the board is mounted in the correct direction.
- <5> Make sure that the parts board mounted in the X1 UMCLK socket on the emulation board is wired as shown in Figure 3-7 above.
- <6> Install the IE-789046-NS-EM1 in the IE-78K0S-NS or IE-78K0S-NS-A.

The above steps configure the following circuit and enable supply of the clock from the mounted resonator to the emulation device.

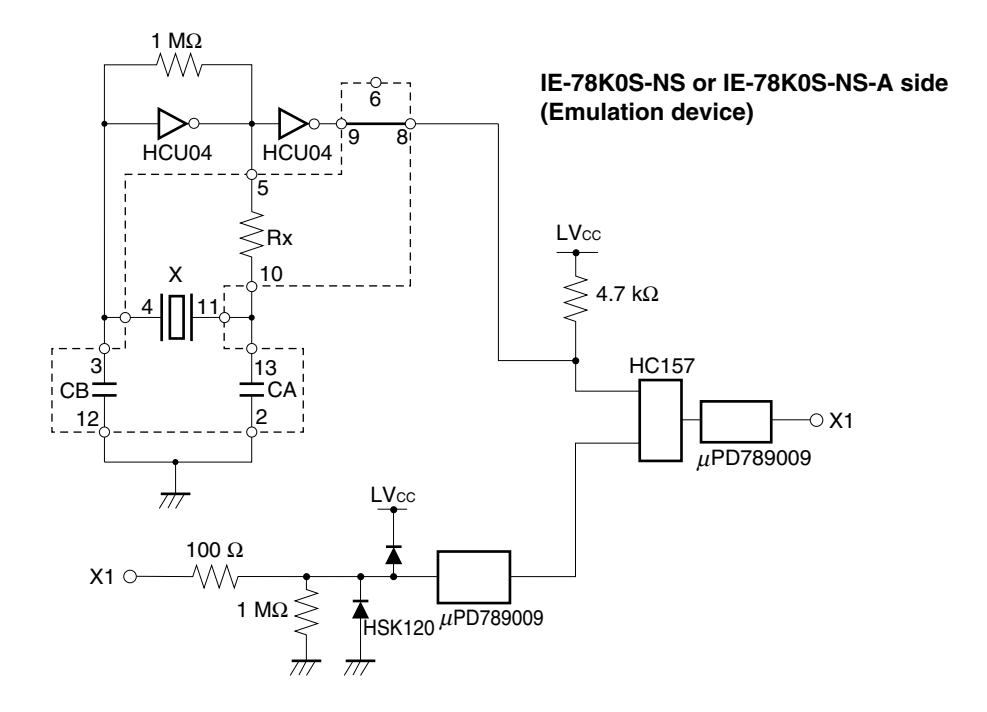

Remark The sections enclosed in broken lines indicate parts that are attached to the parts board.

### (b) When using a crystal oscillator

- Items to be prepared
  - Crystal oscillator (see pinouts shown in Figure 3-8)

Figure 3-8. Crystal Oscillator (When Using Main System Clock or User-Mounted Clock)

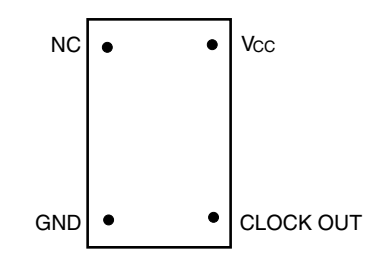

<Steps>

- <1> Prepare the IE-789046-NS-EM1.
- <2> Remove the crystal oscillator that is mounted in the IE-789046-NS-EM1's X1 UMCLK socket.
- <3> Mount the crystal oscillator prepared by the user in the X1 UMCLK socket from which the crystal oscillator was removed in <2> above. Insert the crystal oscillator pin into the socket aligning the pins as shown in the figure below.

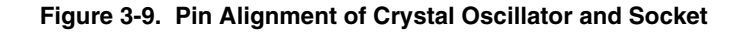

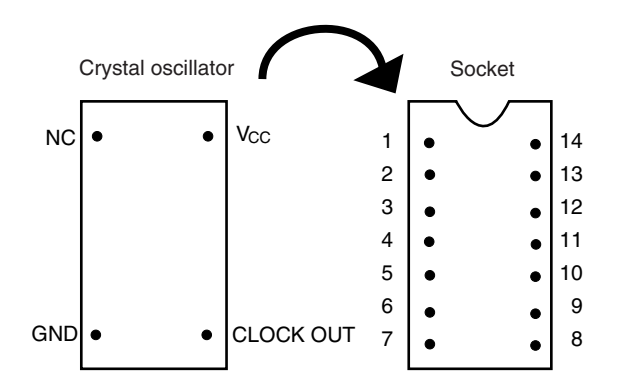

| Crystal Oscillator Pin Name | Socket Pin No. |
|-----------------------------|----------------|
| NC                          | 1              |
| GND                         | 7              |
| CLOCK OUT                   | 8              |
| Vcc                         | 14             |

<4> Install the IE-789046-NS-EM1 in the IE-78K0S-NS or IE-78K0S-NS-A.

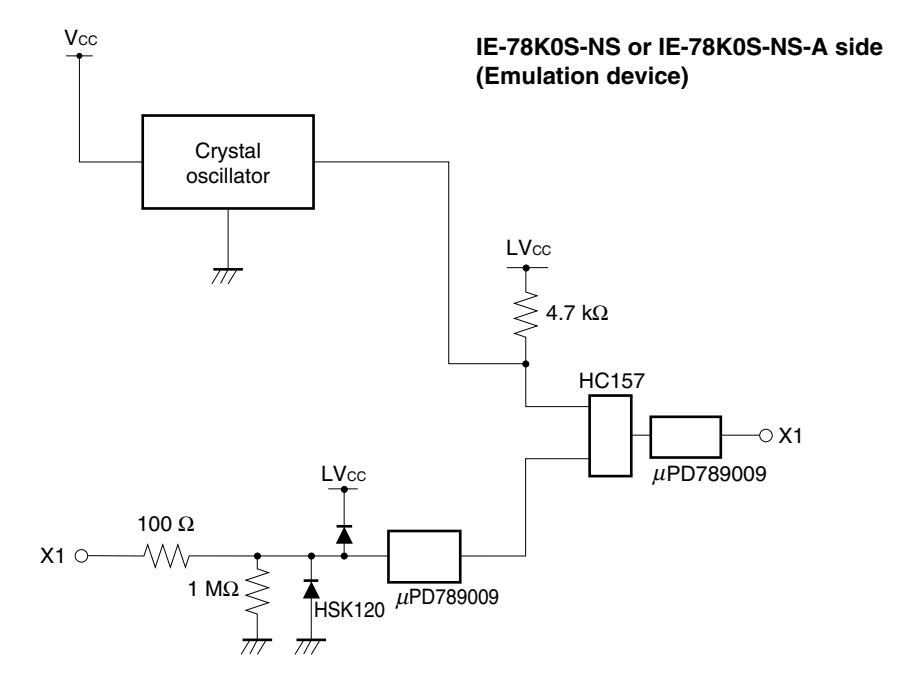

The above steps configure the following circuit and enable supply of the clock from the mounted resonator to the emulation device.

### (3) When inputting pulse from target system

No hardware settings are required for this situation.

When starting the integrated debugger (ID78K0S-NS), open the configuration dialog box and select "External" in the area (Clock) for selecting the CPU's clock source (this selects the user's clock).

### 3.2.3 Subsystem clock settings

| Frequency of Subsystem Clock                                      |                       | IE-789046-NS-EM1             |               |  |
|-------------------------------------------------------------------|-----------------------|------------------------------|---------------|--|
|                                                                   |                       | XT1 USCLK                    | JP1           |  |
| When using clock that is<br>already mounted on<br>emulation board | 32.768 kHz            | 6 and 8 shorted              | Short 2 and 3 |  |
| When using clock mounted by user                                  | Other than 32.768 kHz | Oscillator assembled by user |               |  |
| When inputting pulse from target system                           |                       | Not used                     | Short 1 and 2 |  |

### Table 3-2. Subsystem Clock Settings

## Caution Jumper JP1, which is used to select the board's clock or an external clock, should be set only after turning power of the IE-78K0S-NS or IE-78K0S-NS-A off.

**Remark** When the IE-789046-NS-EM1 is shipped, the settings for "when using clock that is already mounted on emulation board" are preset.

### (1) When using clock that is already mounted on emulation board

When the IE-789046-NS-EM1 is shipped, a 32.768 kHz crystal resonator (XTC1) and the parts board (XT1 USCLK) on which pins 6 and 8 are shortened are already mounted on the IE-789046-NS-EM1. Short pins 2 and 3 on the IE-789046-NS-EM1's jumper (JP1). There is no need to make any other settings via the integrated debugger (ID78K0S-NS).

### (2) When using the clock mounted by user

Perform the settings described under either (a) or (b), depending on the type of clock to be used. Short pins 2 and 3 on the IE-789046-NS-EM1's jumper (JP1).

There is no need to make any other settings via the integrated debugger (ID78K0S-NS).

### (a) When using a ceramic resonator or crystal resonator

- Items to be prepared
  - · Parts board
  - Ceramic resonator or crystal resonator
  - Resistor Rx

- Capacitor CA
- Capacitor CB
- Solder kit

### <Steps>

<1> Solder the target ceramic resonator or crystal resonator, resistor Rx, capacitor CA, and capacitor CB (all with suitable oscillation frequency) onto the parts board (as shown in the following diagram).

### Figure 3-10. Connections on Parts Board (When Using Subsystem Clock or User-Mounted Clock)

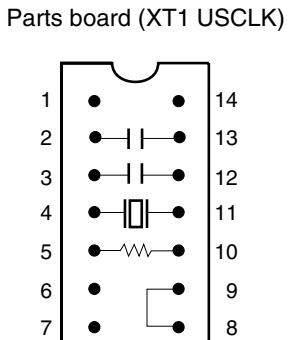

| Pin No. | Connection                             |  |  |
|---------|----------------------------------------|--|--|
| 2-13    | Capacitor CA                           |  |  |
| 3-12    | Capacitor CB                           |  |  |
| 4-11    | Ceramic resonator or crystal resonator |  |  |
| 5-10    | Resistor Rx                            |  |  |
| 8-9     | Short                                  |  |  |

### Circuit diagram

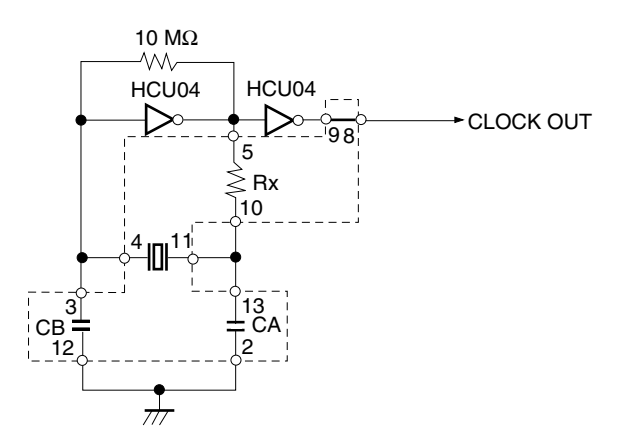

Remark The sections enclosed in broken lines indicate parts that are attached to the parts board.

- <2> Prepare the IE-789046-NS-EM1.
- <3> Remove the parts board that is mounted in the IE-789046-NS-EM1's XT1 USCLK socket.
- <4> Connect the parts board (from <1> above) to the XT1 USCLK socket from which the parts board was removed (see <3> above). Check the pin 1 mark to make sure the board is mounted in the correct direction.
- <5> Install the IE-789046-NS-EM1 in the IE-78K0S-NS or IE-78K0S-NS-A.

The above steps configure the following circuit and enable supply of the clock from the mounted resonator to the emulation device.

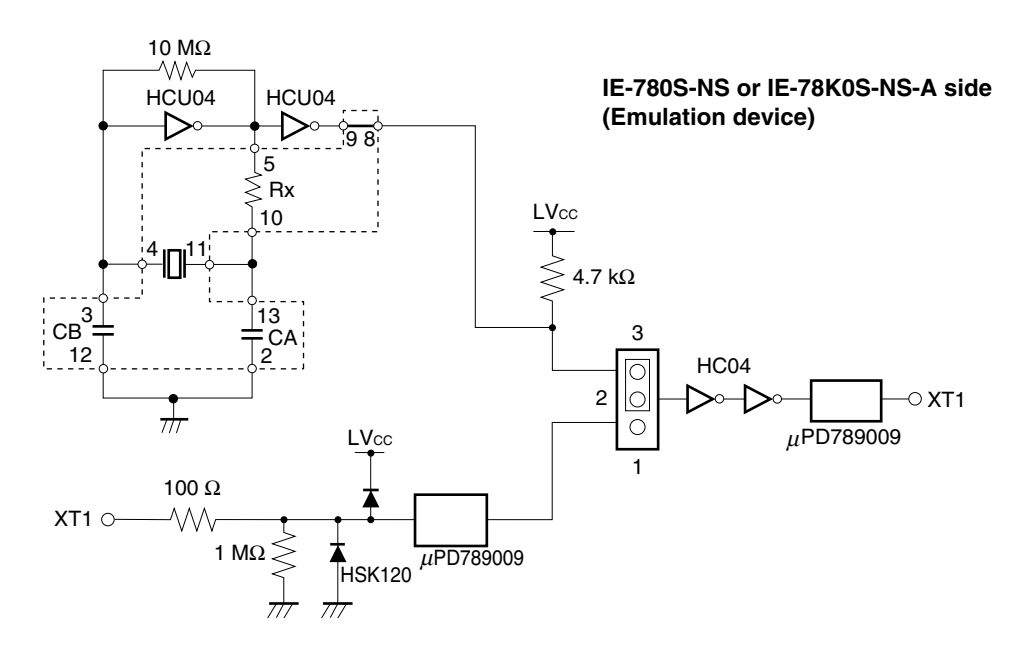

Remark The section enclosed in broken lines indicates parts that are attached to the parts board.

### (b) When using a crystal oscillator

- Items to be prepared
  - Crystal oscillator (see pinouts shown in Figure 3-11)

### Figure 3-11. Crystal Oscillator (When Using Subsystem Clock or User-Mounted Clock)

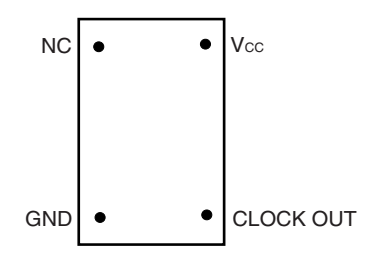

<Steps>

- <1> Prepare the IE-789046-NS-EM1.
- <2> Remove the parts board that is mounted in the IE-789046-NS-EM1's XT1 USCLK socket.
- <3> Mount the crystal oscillator prepared by the user in the XT1 USCLK socket from which the parts board was removed in <2> above. Insert the crystal oscillator into the socket aligning the pins as shown below.

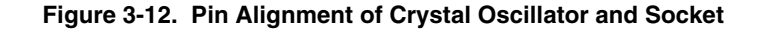

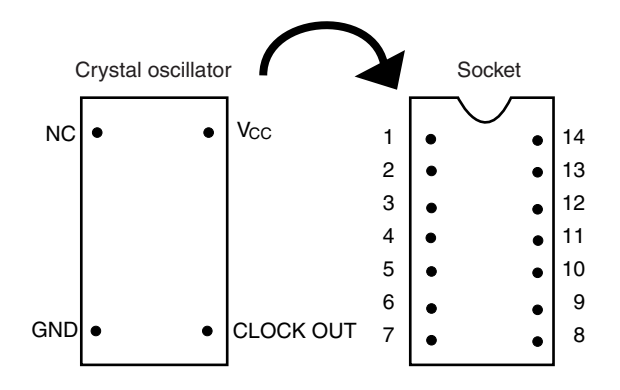

| Crystal Oscillator Pin Name | Socket Pin No. |
|-----------------------------|----------------|
| NC                          | 1              |
| GND                         | 7              |
| CLOCK OUT                   | 8              |
| Vcc                         | 14             |

<4> Install the IE-789046-NS-EM1 in the IE-78K0S-NS or IE-78K0S-NS-A.

The above steps configure the following circuit and enable supply of the clock from the mounted oscillator to the emulation device.

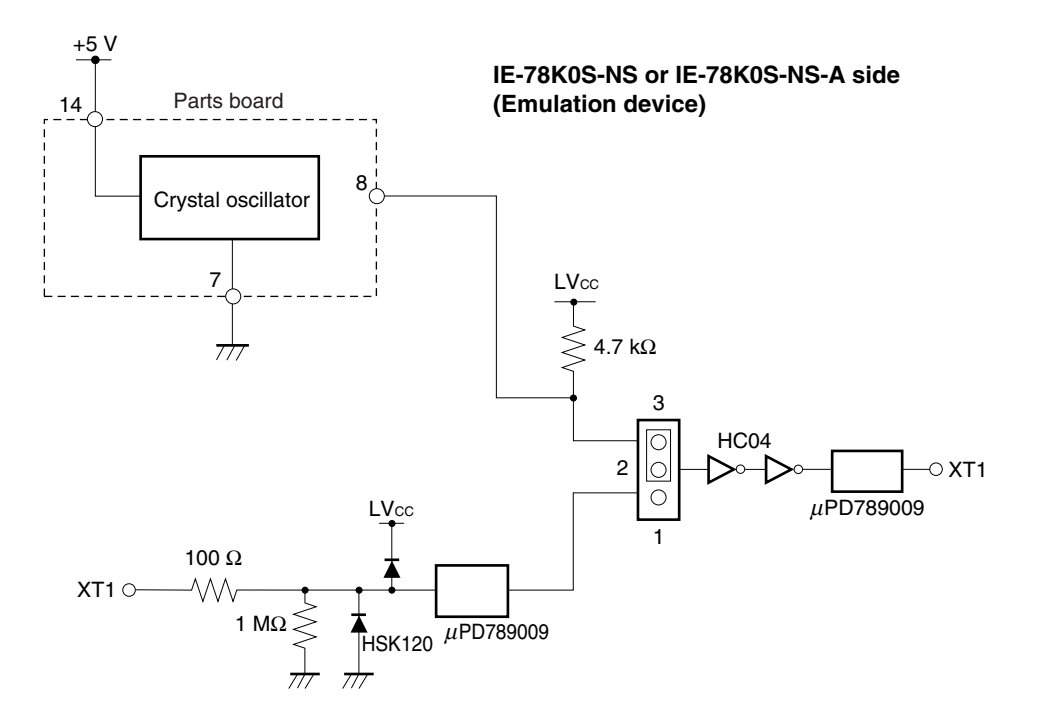

### (3) When using an external clock

Short pins 1 and 2 on the IE-789046-NS-EM1's jumper (JP1). There is no need to make any settings via the integrated debugger (ID78K0S-NS).

### \* 3.3 Power Supply Voltage of Target Interface

In the IE system, emulation is possible with a voltage of the same level as the power supply voltage of the target system.

When the target system is not connected, the IE system automatically operates with the emulator's internal power supply (5 V).

When debugging with a voltage that is the same level as that of the target system, supply the same voltage as that of the target system to the TP1 terminal pin of the IE-789046-NS-EM1 (the same applies when the voltage is 5 V).

Set the target voltage to between 1.8 and 5.0 V.

Maximum current consumption of TP1

1.8 to 5.0 V: Approximately 100 mA

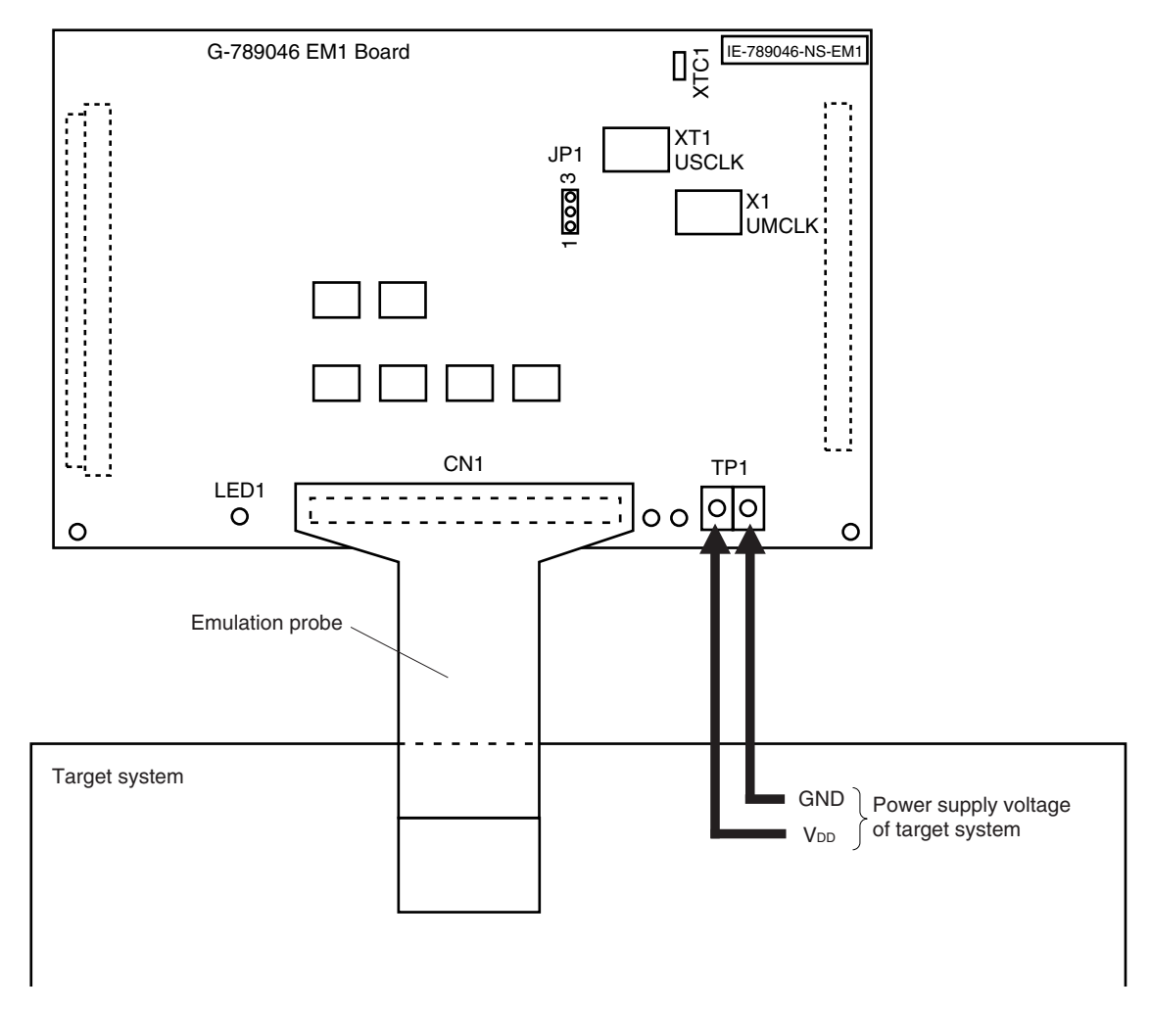

### Figure 3-13. Connection of TP1 and Power Supply Voltage of Target System

## Caution Connect TP1 on the board and the power supply voltage of the target system after turning off the power of the IE-78K0S-NS or IE-78K0S-NS-A.

**Remark** The V<sub>DD</sub> pin of the target system is only used for controlling LED1 (TVcc), which monitors whether the power supply of the target system is connected in the IE-789046-NS-EM1.

### 3.4 External Trigger

To set up an external trigger, connect it to the IE-789046-NS-EM1's check pins EXTOUT and EXTIN as shown below.

See the IE-78K0S-NS User's Manual (U13549E) or IE-78K0S-NS-A User's Manual (15207E) for pin characteristics. See the ID78K0-NS, ID78K0S-NS Integrated Debugger Ver. 2.20 or Later Operation User's Manual (U14910E) for use methods.

### (1) EXTOUT

Output a low level from the EXTOUT pin on the IE-789046-NS-EM1 for 1.3  $\mu$ s upon the occurrence of a break event.

### Caution Connect a pull-up resistor on the target system since this is an open-drain output.

### (2) EXTIN

An event signal can be input from the EXTIN pin on the IE-789046-NS-EM1. Use a high-level pulse signal for 2 CPU operation clocks or more for the event signal.

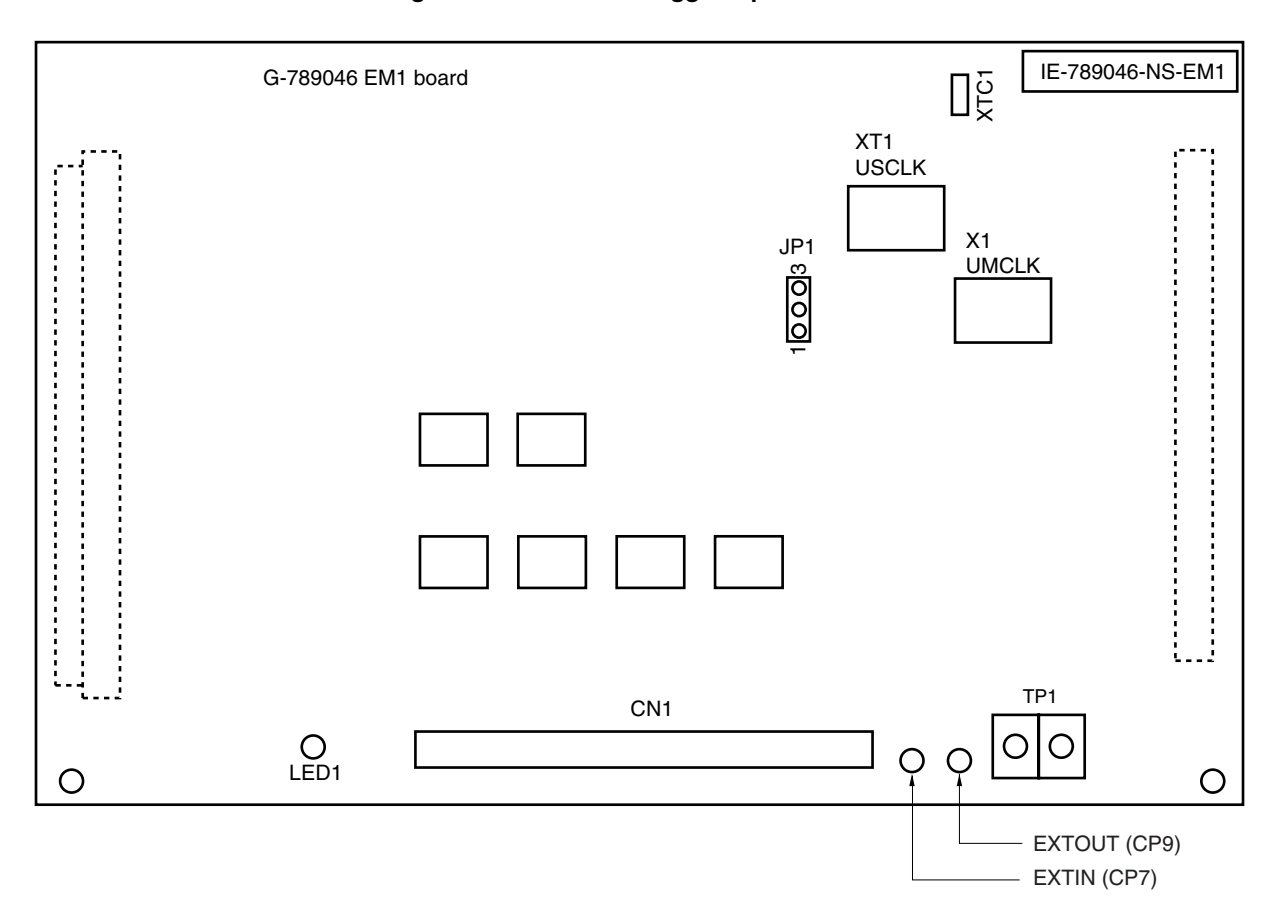

### Figure 3-14. External Trigger Input Position

### 3.5 Switch and Jumper Settings

### (1) Switch and jumper settings on the IE-78K0S-NS

When using the IE-789046-NS-EM1, set the switches and jumpers on the IE-78K0S-NS as shown in Table 3-3. For details of these switch and jumper settings, refer to the **IE-78K0S-NS User's Manual (U13549E)**.

### Table 3-3. Switch and Jumper Settings on IE-78K0S-NS

|         | SW1 | SW3             | SW4             | JP1             | JP4             |
|---------|-----|-----------------|-----------------|-----------------|-----------------|
| Setting | OFF | All switches ON | All switches ON | 2 and 3 shorted | 1 and 2 shorted |

### Caution Incorrect settings may damage the IE-78K0S-NS.

#### $\star$

### (2) Switch and jumper settings on the IE-78K0S-NS-A

When using the IE-789046-NS-EM1, set the switches and jumpers on the IE-78K0S-NS-A as shown in Table 3-4. For details of these switch and jumper settings, refer to the **IE-78K0S-NS-A User's Manual (U15207E)**.

### Table 3-4. Switch and Jumper Settings on IE-78K0S-NS-A

|         | SW1 | JP1             | JP3     |
|---------|-----|-----------------|---------|
| Setting | OFF | 1 and 2 shorted | Shorted |

Caution Incorrect settings may damage the IE-78K0S-NS-A.

### **CHAPTER 4 DIFFERENCES BETWEEN TARGET DEVICES AND TARGET INTERFACE CIRCUITS**

This chapter describes the differences in electrical specifications between the target device and the target interface circuit.

Unlike the target device, the target interface circuit of the IE system comprises emulation circuits such as the emulation CPU, TTL, and CMOS-IC and other circuits. Also, because the target interface circuit includes protection and other circuits, its electrical specifications differ from those of the target device.

### \*4.1 μPD789046 Subseries

When debugging the  $\mu$ PD789046 Subseries, connect the target system to IE-789046-NS-EM1 via the emulation probe.

- (1) Signals directly input/output to/from the emulation CPU
- (2) Signals input from the target system via a gate
- (3) Other signals

The IE system's circuit is used as follows for signals listed in (1) to (3) above.

### (1) Signals input to or output from the evaluation chip and peripheral evaluation chip

The following signals perform the same operations as in the  $\mu$ PD789046 Subseries. However, a 1 M $\Omega$  pull-down resistor and 100  $\Omega$  resistor are inserted in series.

- Signals related to port 0
- Signals related to port 1
- Signals related to port 2
- Signals related to port 3
- Signals related to port 4

### (2) Signals input from the target system via a gate

Since the following signals are input via a gate, their signals show a delay compared to the µPD789046 Subseries.

- RESET signal
- X1, XT1 signal

### (3) Other signals

• VDD0 and VDD1 pins

The emulation CPU operates on the internal power supply voltage (5 V) when the target system is not connected. When the target system is connected, power is supplied via the power supply pin (TP1). The  $V_{DD0}$  and  $V_{DD1}$  pins of the target system are only used to control the LED1 in the IE-789046-NS-EM1 that monitors the input of the target system's power supply (TVcc).

• Vsso and Vss1 pins

The Vsso and Vss1 pins are connected to GND in the IE-789046-NS-EM1.

• TEST/VPP pin

The TEST/VPP pin is not used in the IE-789046-NS-EM1.

• X2 and XT2 pins The X2 and XT2 pins are not used in the IE-789046-NS-EM1.

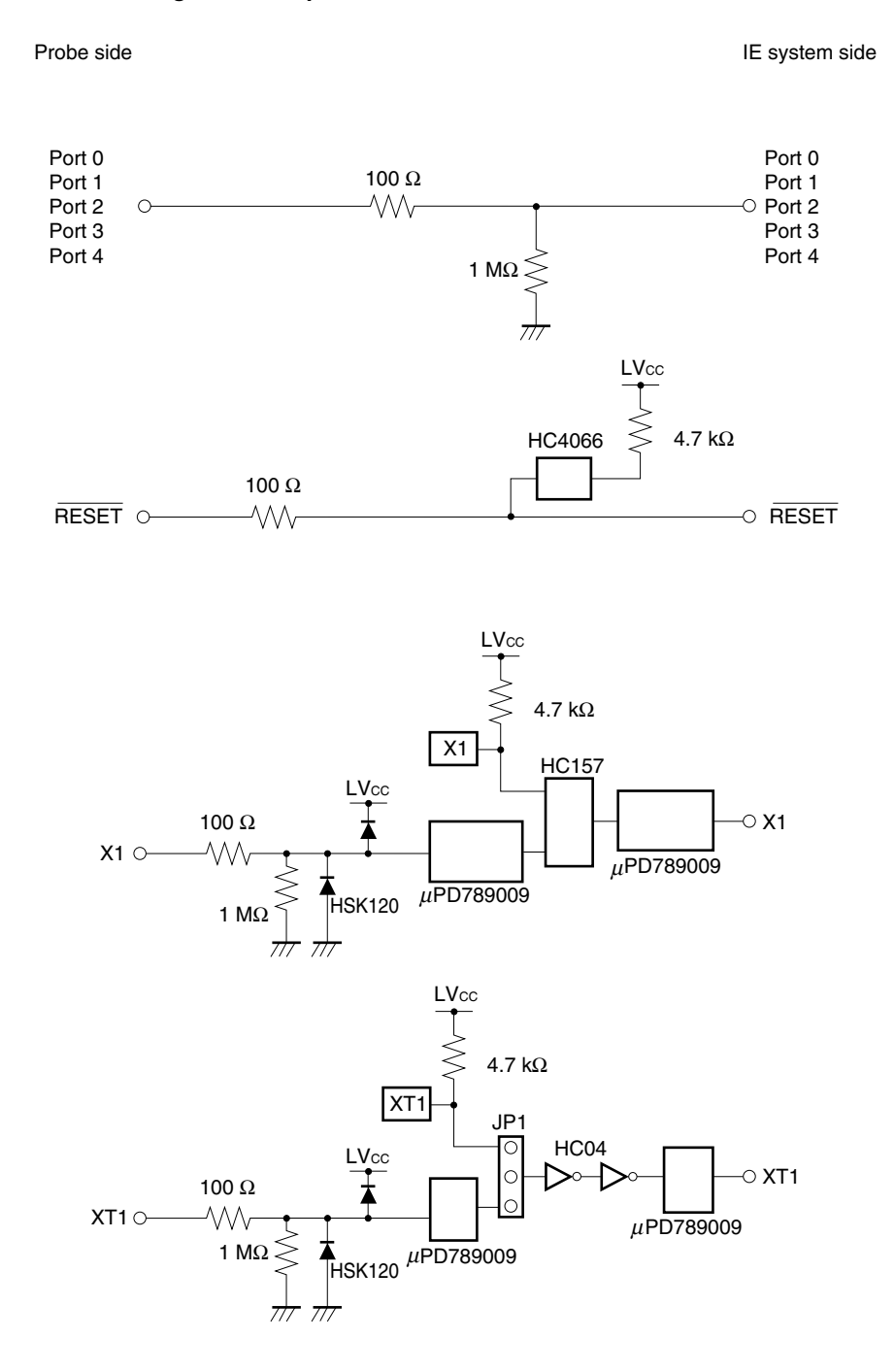

Figure 4-1. Equivalent Circuit 1 of Emulation Circuit

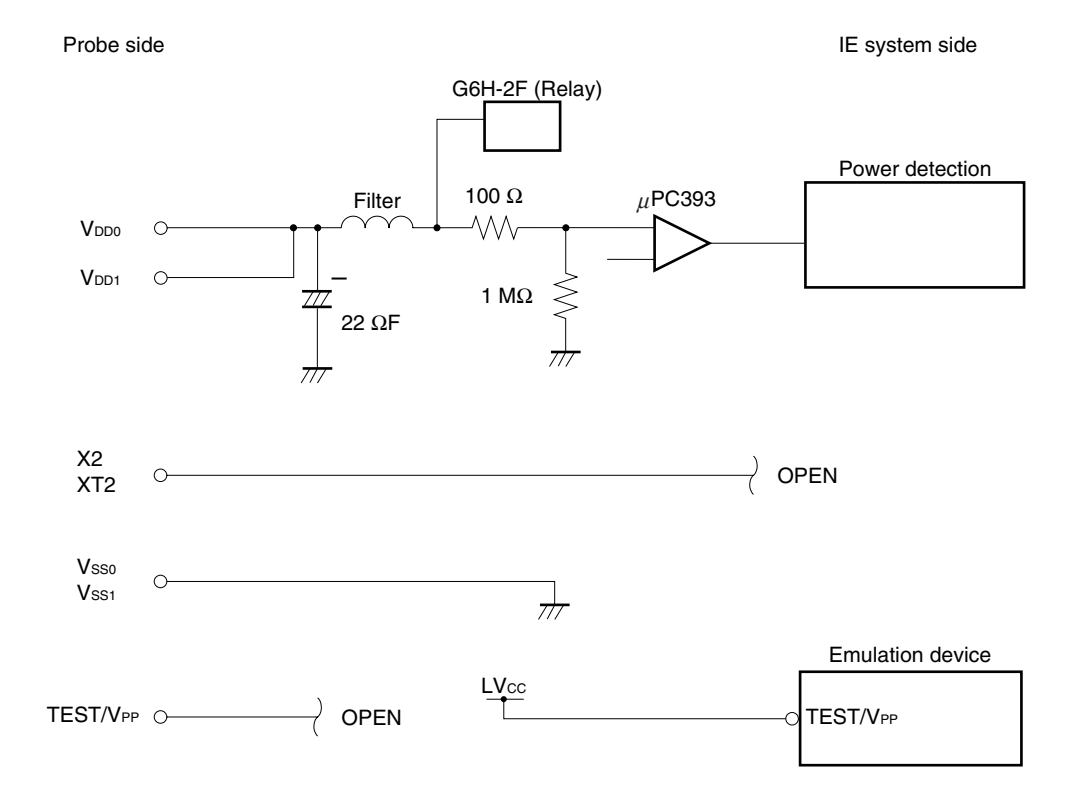

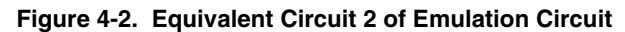

### $\star$ 4.2 $\mu$ PD789074 Subseries

When debugging the  $\mu$ PD789074 Subseries, connect the emulation probe and target system to IE-789046-NS-EM1 via the probe conversion board.

- (1) Signals directly input/output to/from the emulation CPU
- (2) Signals input from the target system via a gate
- (3) Other signals

The IE system's circuit is used as follows for signals listed in (1) to (3) above.

### (1) Signals input to or output from the evaluation chip and peripheral evaluation chip

The following signals perform the same operations as in the  $\mu$ PD789074 Subseries. However, a 1 M $\Omega$  pull-down resistor and 100  $\Omega$  resistor are inserted in series.

- Signals related to port 0
- Signals related to port 1
- Signals related to port 2
- Signals related to port 3

### (2) Signals input from the target system via a gate

Since the following signals are input via a gate, their signals show a delay compared to the  $\mu$ PD789074 Subseries.

- RESET signal
- X1 signal

### (3) Other signals

• VDD pin

The emulation CPU operates on the internal power supply voltage (5 V) when the target system is not connected. When the target system is connected, power is supplied via the power supply pin (TP1). The V<sub>DD</sub> pin of the target system is only used to control LED1 in the IE-789046-NS-EM1, which monitors the input of the target system's power supply (TVcc).

Vss pin

The Vss pin is connected to GND in the IE-789046-NS-EM1.

• TEST/VPP pin

The TEST/VPP pin is not used in the IE-789046-NS-EM1.

• X2 pin

The X2 pin is not used in the IE-789046-NS-EM1.

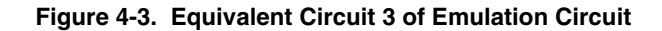

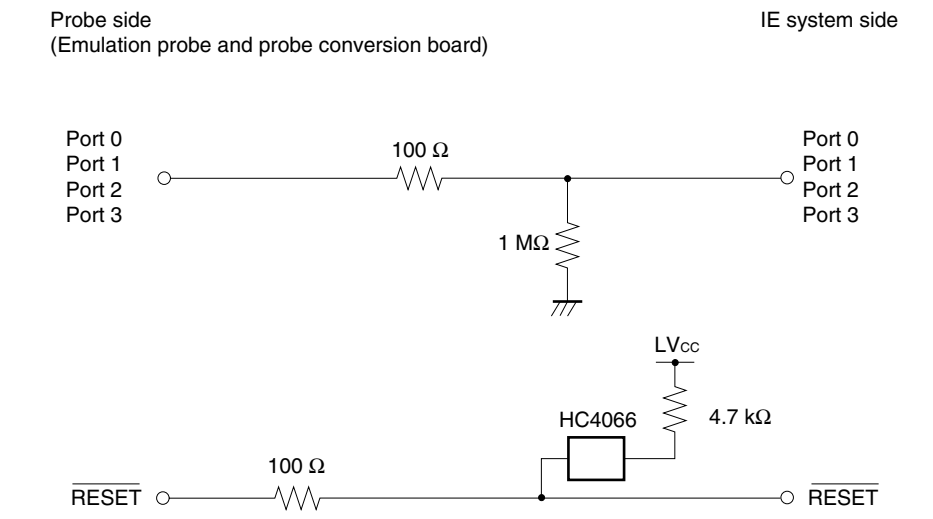

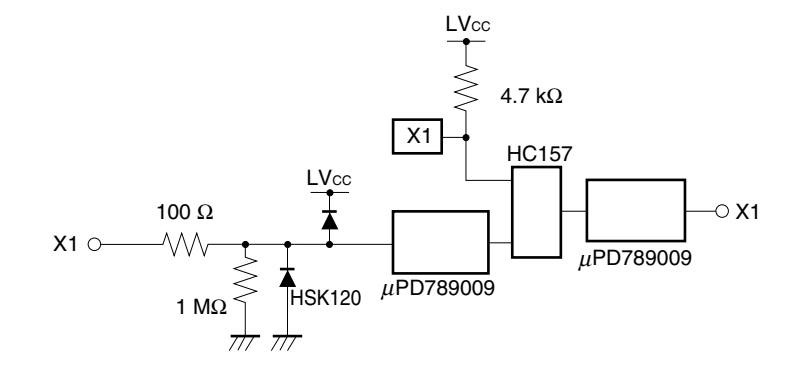

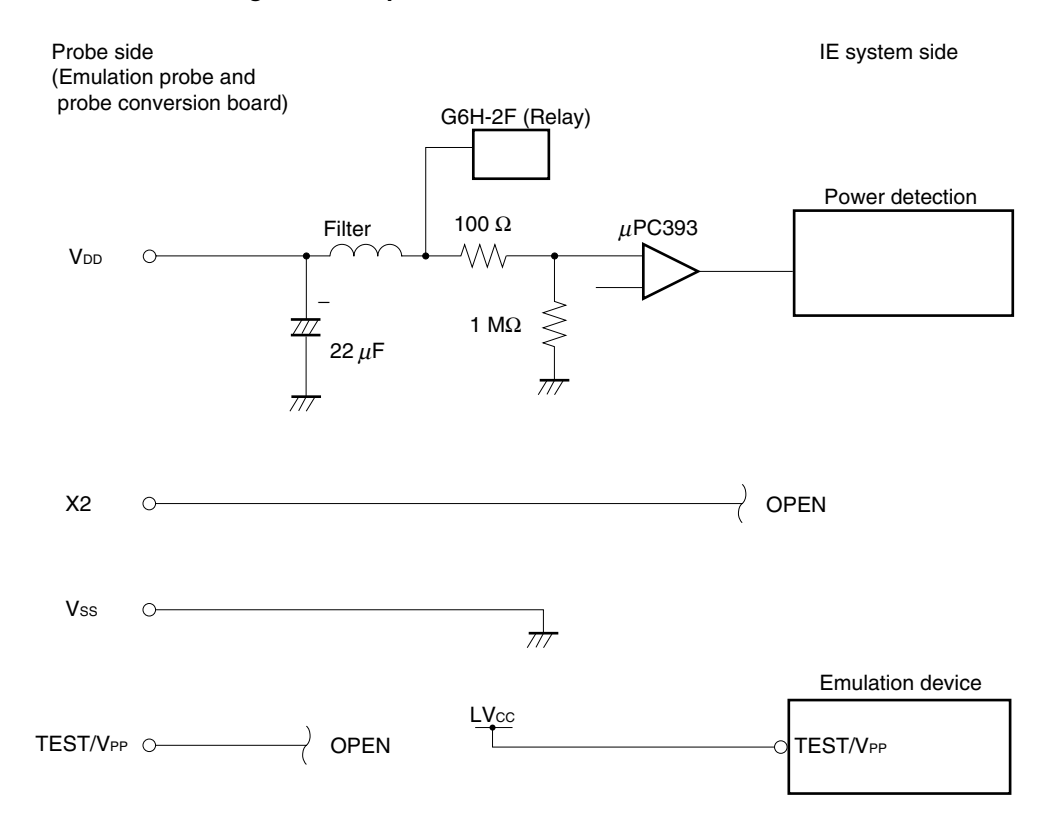

### Figure 4-4. Equivalent Circuit 4 of Emulation Circuit

| Emulation Probe | CN1 Pin No. | Emulation Probe | CN1 Pin No. |
|-----------------|-------------|-----------------|-------------|
| 1               | 104         | 23              | 18          |
| 2               | 103         | 24              | 17          |
| 3               | 100         | 25              | 22          |
| 4               | 99          | 26              | 21          |
| 5               | 94          | 27              | 28          |
| 6               | 93          | 28              | 27          |
| 7               | 30          | 29              | 92          |
| 8               | 29          | 30              | 91          |
| 9               | 24          | 31              | 98          |
| 10              | 23          | 32              | 97          |
| 11              | 20          | 33              | 102         |
| 12              | 47          | 34              | 73          |
| 13              | 48          | 35              | 72          |
| 14              | 51          | 36              | 69          |
| 15              | 52          | 37              | 70          |
| 16              | 57          | 38              | 63          |
| 17              | 58          | 39              | 64          |
| 18              | 59          | 40              | 61          |
| 19              | 60          | 41              | 62          |
| 20              | 55          | 42              | 65          |
| 21              | 56          | 43              | 66          |
| 22              | 49          | 44              | 71          |

Table A-1. Pin Assignments of NP-44GB, NP-44GB-TQ, and NP-H44GB-TQ

\*

Remarks 1. The NP-44GB, NP-44GB-TQ, and NP-H44GB-TQ are products of Naito Densei Machida Mfg. Co., Ltd.

**2.** The numbers in the "Emulation probe" column indicate the corresponding pin number on the emulation probe tip.

| Device Side of NGS-30 | CN5 Pin No. of<br>NP-36GS, NP-H36GS | CN1 Pin No. of<br>NP-K907 | CN1 Pin No. of<br>IE-789046-NS-EM1 |
|-----------------------|-------------------------------------|---------------------------|------------------------------------|
| 1                     | 19                                  | 58                        | 100                                |
| 2                     | 20                                  | 56                        | 47                                 |
| 3                     | 21                                  | 49                        | 48                                 |
| 4                     | 22                                  | 55                        | 55                                 |
| 5                     | 23                                  | 19                        | 51                                 |
| 6                     | 24                                  | 18                        | 52                                 |
| 7                     | 25                                  | 22                        | 57, 64                             |
| 8                     | 33                                  | 62                        | 58, 63                             |
| 9                     | 32                                  | 65                        | 56                                 |
| 10                    | 31                                  | 66                        | 49                                 |
| 11                    | 30                                  | 92                        | 18                                 |
| 12                    | 29                                  | 91                        | 17                                 |
| 13                    | 28                                  | 98                        | 22                                 |
| 14                    | 27                                  | 97                        | 21                                 |
| 15                    | 26                                  | 21                        | 28                                 |
| 16                    | 11                                  | 99                        | 27                                 |
| 17                    | 10                                  | 63                        | 92                                 |
| 18                    | 9                                   | 64                        | 91                                 |
| 19                    | 8                                   | 70                        | 98                                 |
| 20                    | 7                                   | 69                        | 97                                 |
| 21                    | 6                                   | 72                        | 102                                |
| 22                    | 5                                   | 102                       | 73                                 |
| 23                    | 4                                   | 71                        | 72                                 |
| 24                    | 12                                  | 94                        | 69                                 |
| 25                    | 13                                  | 93                        | 70                                 |
| 26                    | 14                                  | 30                        | 65                                 |
| 27                    | 15                                  | 29                        | 66                                 |
| 28                    | 16                                  | 24                        | 71                                 |
| 29                    | 17                                  | 23                        | 104                                |
| 30                    | 18                                  | 20                        | 103                                |

Table A-2. Pin Assignments of NGS-30, NP-36GS, NP-H36GS, and NP-K907

Remark The NGS-30, NP-36GS, NP-H36GS, and NP-K907 are products of Naito Densei Machida Mfg. Co., Ltd.

 $\star$ 

### B.1 Cautions on Designing Target System When Debugging µPD789046 Subseries

The following shows the conditions when connecting the emulation probe to the conversion connector or conversion socket. Follow the configuration below and consider the shape of parts to be mounted on the target system when designing a system.

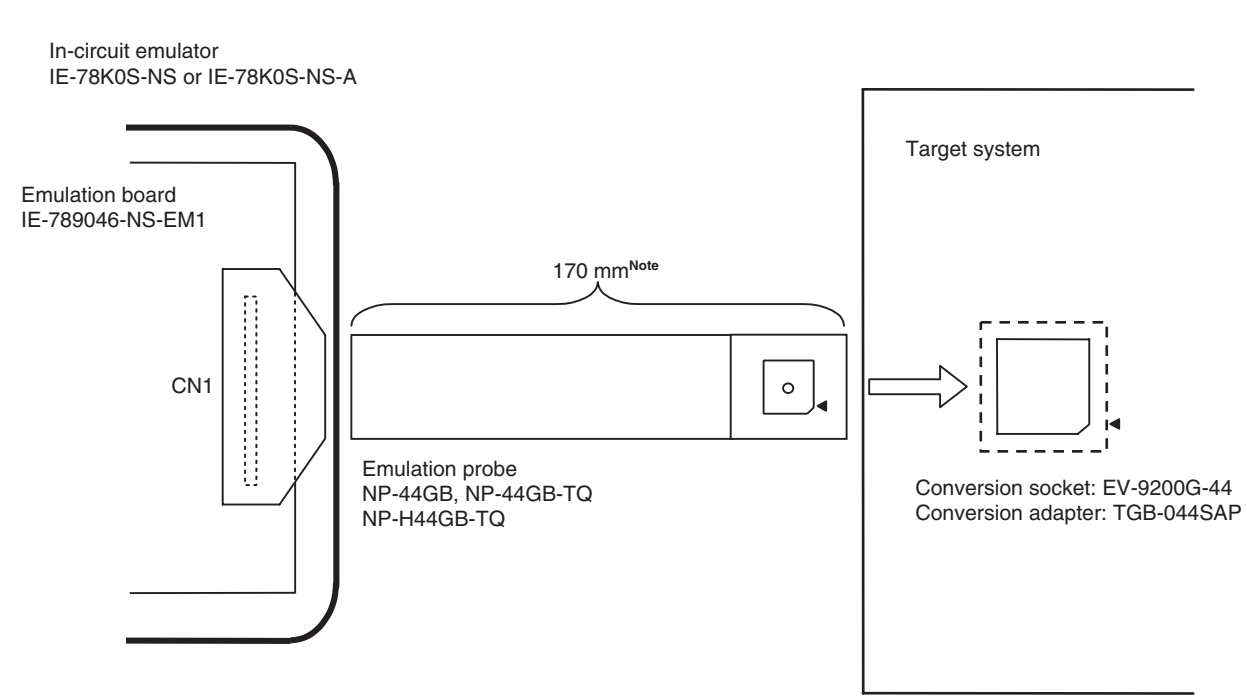

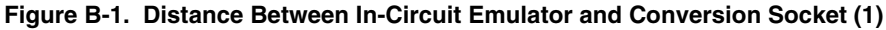

- **Note** Distance when NP-44GB and NP-44GB-TQ are used. When NP-H44GB-TQ is used, the distance is 370 mm.
- Remarks 1. NP-44GB, NP-44GB-TQ, and NP-H44GB-TQ are products of Naito Densei Machida Mfg. Co., Ltd.
  2. TGB-044SAP is a product of TOKYO ELETECH CORPORATION.

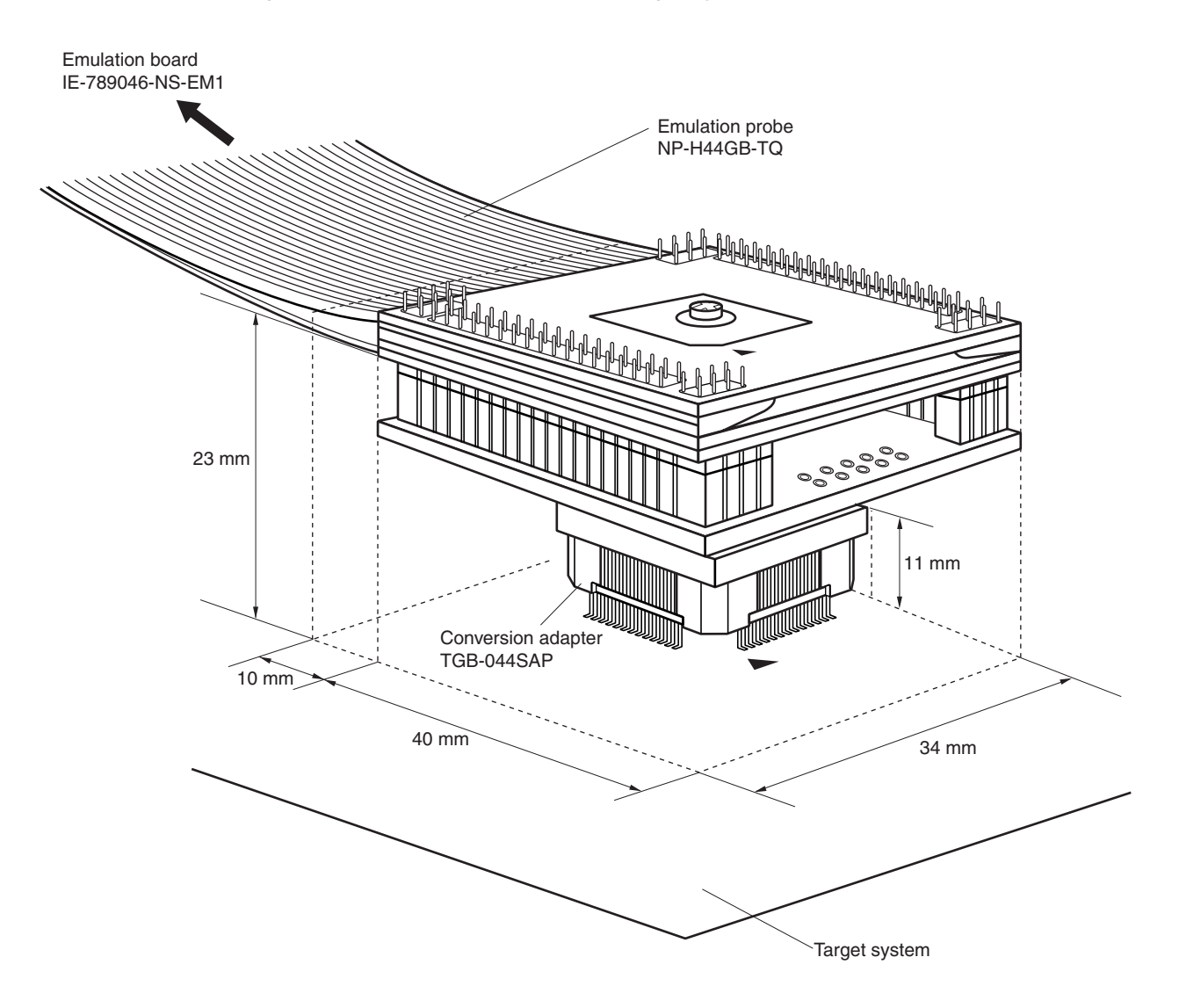

Figure B-2. Connection Condition of Target System (NP-H44GB-TQ)

- Remarks 1. NP-H44GB-TQ is a product of Naito Densei Machida Mfg. Co., Ltd.
  - 2. TGB-044SAP is a product of TOKYO ELETECH CORPORATION.

### B.2 Cautions on Designing Target System When Debugging µPD789074 Subseries

The following shows the conditions when connecting the probe conversion board and emulation probe to the conversion connector or conversion socket. Follow the configuration below and consider the shape of parts to be mounted on the target system when designing a system.

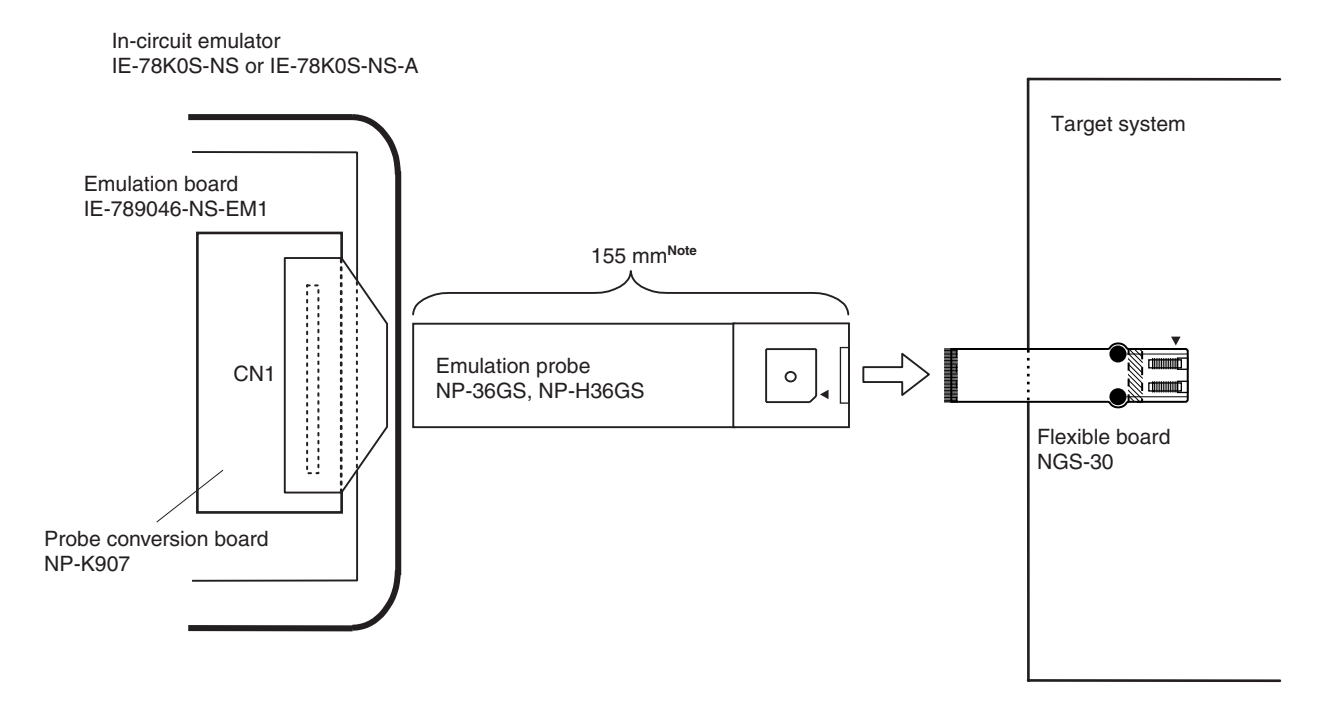

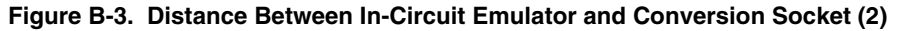

Note Distance when NP-36GS is used. When NP-H36GS is used, the distance is 355 mm.

Remark NP-36GS, NP-H36GS, and NGS-30 are products of Naito Densei Machida Mfg. Co., Ltd.

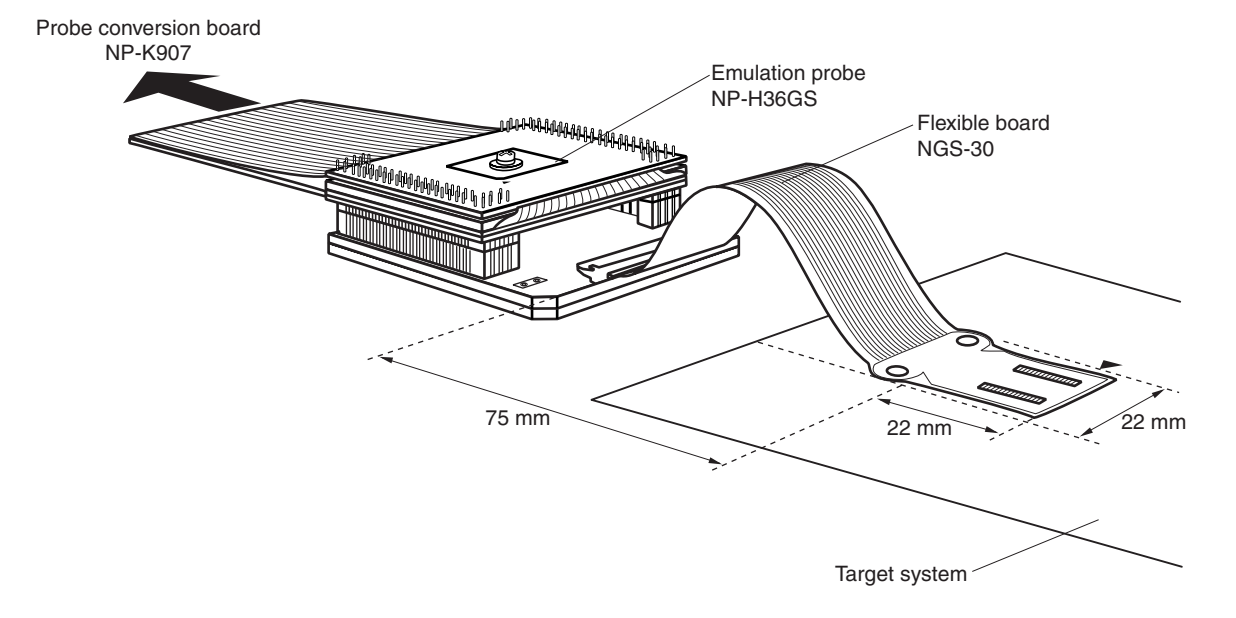

Figure B-4. Connection Condition of Target System (NP-H36GS)

Remark NP-H36GS and NGS-30 are products of Naito Densei Machida Mfg. Co., Ltd.

### [MEMO]

[MEMO]

# NEC

# Facsimile Message

Although NEC has taken all possible steps to ensure that the documentation supplied to our customers is complete, bug free and up-to-date, we readily accept that errors may occur. Despite all the care and precautions we've taken, you may encounter problems in the documentation. Please complete this form whenever you'd like to report errors or suggest improvements to us.

FAX

Address

Tel.

From:

Name

Company

Thank you for your kind support.

| North America<br>NEC Electronics Inc.<br>Corporate Communications Dept.<br>Fax: +1-800-729-9288<br>+1-408-588-6130 | Hong Kong, Philippines, Oceania<br>NEC Electronics Hong Kong Ltd.<br>Fax: +852-2886-9022/9044 | <b>Taiwan</b><br>NEC Electronics Taiwan Ltd.<br>Fax: +886-2-2719-5951                        |
|----------------------------------------------------------------------------------------------------|-----------------------------------------------------------------------------------------------|----------------------------------------------------------------------------------------------|
| <b>Europe</b><br>NEC Electronics (Europe) GmbH<br>Market Communication Dept.<br>Fax: +49-211-6503-274              | Korea<br>NEC Electronics Hong Kong Ltd.<br>Seoul Branch<br>Fax: +82-2-528-4411                | Asian Nations except Philippines<br>NEC Electronics Singapore Pte. Ltd.<br>Fax: +65-250-3583 |
| <b>South America</b><br>NEC do Brasil S.A.<br>Fax: +55-11-6462-6829                                                | <b>P.R. China</b><br>NEC Electronics Shanghai, Ltd.<br>Fax: +86-21-6841-1137                  | <b>Japan</b><br>NEC Semiconductor Technical Hotline<br>Fax: +81- 44-435-9608                 |

I would like to report the following error/make the following suggestion:

Document title: \_\_\_\_

Document number: \_\_\_\_

\_\_\_\_\_ Page number: \_\_\_\_\_

If possible, please fax the referenced page or drawing.

| <b>Document Rating</b> | Excellent | Good | Acceptable | Poor |
|------------------------|-----------|------|------------|------|
| Clarity                |           |      |            |      |
| Technical Accuracy     |           |      |            |      |
| Organization           |           |      |            |      |